# MODUL MATA KULIAH PRAKTIKUM BASIS DATA PROGRAM STUDI TEKNIK INFORMATIKA

Tim Penulis:

Ashri Shabrina Afrah, M.T

Tri Mukti Lestari, M.Kom

Nur Fitriyah Ayu Tunjung Sari, M.Cs

PROGRAM STUDI TEKNIK INFORMATIKA FAKULTAS SAINS DAN TEKNOLOGI UIN MAULANA MALIK IBRAHIM MALANG 2022

## MODUL 1

## PENGENALAN MYSQL

#### 1.1 Bahasan dan Tujuan

#### 1.1.1 Bahasan

Membahas tentang pengertian basis data secara umum, pemahaman umum tentang MySQL, serta dasar-dasar pengoperasian basis data.

#### 1.1.2 Tujuan

1. Mahasiswa memahami pengertian basis data secara umum dan peranannya.

2. Mahasiswa memahami kegunaan software MySQL sebagai Database Management System (DBMS)

- 3. Mahasiswa memahami langkah-langkah instalasi software MySQL
- 4. Mahasiswa memahami cara mengkonfigurasi basis data MySQL

#### 1.2 Dasar Teori

#### 1.2.1 Basis data

Basis data terdiri dari 2 kata, yaitu basis dan data. Basis berarti markas/gudang atau tempat berkumpul. Sedangkan data merupakan representasi fakta dunia nyata yang mewakili suatu objek yang diwujudkan dalam bentuk angka, huruf, simbol, teks, gambar, bunyi, atau kombinasinya (Fathansyah, 2018). Basis data dapat diartikan sebagai kumpulan data yang saling berhubungan yang disimpan secara bersama tanpa pengulangan (redundansi) yang tidak perlu supaya dapat dimanfaatkan kembali dengan cepat dan mudah.

Basis data tidak diolah secara manual, melainkan ditangan dengan menggunakan sebuah perangkat lunak yang disebut Database Management System (DBMS). Fungsi dari DBMS adalah untuk menyimpan, mengorganisasi, dan menggunakan kembali data di dalam basis data. Pada DBMS juga terdapat mekanisme untuk pengamanan data dan pemakaian bersama (*sharing*) dari data.

Pada DBMS, data yang telah disimpan dapat diakses dengan perintah-perintah tertentu. Perintahperintah yang digunakan untuk mengelola basis data mempunyai standar yang disebut dengan SQL (*Structured QueryLanguage*). Standar ini dibuat oleh suatu badan yang berwenang (ANSI) sehingga sering disebut juga dengan istilah ANSI SQL. Saat ini standar SQL yang diacu kebanyakan software adalah SQL92 dan SQL99. Pada umumnya, data yang tersimpan merupakan data relasional (data yang saling terhubung).

## 1.2.2 Tabel

Pada basis data relasional, data disimpan di dalam sejumlah tabel 2 dimensi. Setiap tabel terdiri atas lajur vertikal yang disebut *column/field* dan lajur mendatar yang disebut dengan *row/record*. Sebuah *field* menggambarkan atribut/karakteristik dari data, sedangkan setiap record adalah nilai dari atribut tersebut (atau dapat dikatakan sebagai data itu sendiri).

| kode_MK | nama_MK                      | sks |
|---------|------------------------------|-----|
| 20231   | Basis Data                   | 3   |
| 20232   | Algoritma dan<br>Pemrograman | 3   |
| 20233   | Pancasila                    | 2   |

## 1.2.3 MySQL

MySQL adalah turunan dari SQI (Structured Query Language). SQI adalah sebuah konsep pengoperasian basis data, terutama untuk proses seleksi, pemasukan, pengubahan, dan penghapusan data. Beberapa keunggulan dari MySQL adalah (Sutiaji, 2012):

- 1. Dapat berjalan stabil pada berbagai sistem operasi.
- 2. Dapat digunakan oleh beberapa user secara bersamaan.
- 3. Memiliki kecepatan tinggi untuk menjalankan query.
- 4. Mampu manangani basis data dalam jumlah besar.
- 5. Memiliki struktur tabel yang lebih fleksibel dalam menangani alter table dibandingkan dengan PostgreSQI dan Oracle.

# 1.3 Instalasi MySQL

1. Siapkan file installer MySQL bertipe .msi yang dapat diunduh pada link <a href="http://dev.mysql.com/downloads/mysql/">http://dev.mysql.com/downloads/mysql/</a>

| General Availability (GA) Releases Arcl         | nives 4       |                    |                     |  |  |  |
|-------------------------------------------------|---------------|--------------------|---------------------|--|--|--|
| MySQL Installer 8.0.30 Select Operating System: |               | Looking for pre    | evious GA           |  |  |  |
| Microsoft Windows                               | ~             | Ver and (3)        |                     |  |  |  |
| Windows (x86, 32-bit), MSI Installer            | 8.0.30        | 5.5M               | Download            |  |  |  |
| (mysql-installer-web-community-8.0.30.0.msi)    | MD5: c095cf22 | 21e8023fd8391f81ea | dce65fb   Signature |  |  |  |
| Windows (x86, 32-bit), MSI Installer            | 8.0.30        | 448.3M             | Download            |  |  |  |
| (mysql-installer-community-8.0.30.0.msl)        | MD5: c9cbd5d7 | 788f45605dae914392 | atoreea ( signature |  |  |  |

2. Double-click pada file mysql-installer-community-8.0.30.0.msi. Pada jendela MySQL Installer, pilih tipe setup **Developer Default**. Klik Next.

| MySQL. Installer<br>Adding Community                                       | Choosing a Setup Type Please select the Setup Type that suits yo                                                                                                    | our use case.                                                                                                    |
|----------------------------------------------------------------------------|----------------------------------------------------------------------------------------------------|----------------------------------------------------------------------------------------------------|
| Choosing a Setup Type<br>Download<br>Installation<br>Installation Complete | Developer Default     Installs all products needed for     MySQL development purposes.     O Server only     Installs only the MySQL Server     product.     O Client only     Installs only the MySQL Client     products and features.     O Ful     Installs all included MySQL     modules and features.     Manually select the products that     should be installed on the     system. | Setup Type Description<br>Installs the MySQL Server and the tools<br>required for MySQL application development.<br>This is useful if you intend to develop<br>applications for an existing server.<br>This Setup Type includes:<br>* MySQL Server<br>The most popular Open Source SQL database<br>management system.<br>* MySQL Shell<br>The new MySQL client application to manage<br>MySQL Servers and InnoDB cluster instances.<br>* MySQL Router |

3. Pada langkah selanjutnya, klik Next. Akan muncul peringatan bahwa ada kebutuhan (requirements) dari proses instalasi yang belum terinstal. Klik Yes untuk tetap mengintal software MySQL.

| N                                            | PAGE 1, 22440 - 527 - 57             |                                           |                  |
|----------------------------------------------|--------------------------------------|-------------------------------------------|------------------|
| AySQL. Installer                             | Check Requirements                   |                                           |                  |
| dding Community                              | The full size and shake how full se  | 1. M.CO. I                                |                  |
|                                              | them automatically. Requirements r   | narked as manual cannot be resolved auton | natically. Click |
| hoosing a Setup Type                         | on each item to try and resolve it m | anually.                                  |                  |
| herk Requirements                            | For Product                          | Requirement                               | Status           |
| nese needon en rents                         | O MySOL for Visual Studio 1.2.10     | Visual Studio version 2015, 2017 or 2     | Manua            |
|                                              |                                      |                                           |                  |
|                                              |                                      |                                           |                  |
| roduct Configuration                         |                                      |                                           |                  |
| roduct Configuration                         |                                      |                                           |                  |
| roduct Configuration                         |                                      |                                           |                  |
| roduct Configuration<br>stallation Complete  |                                      |                                           |                  |
| roduct Configuration<br>stallation Complete  |                                      |                                           |                  |
| roduct Configuration<br>stallation Complete  |                                      |                                           |                  |
| roduct Configuration<br>sstallation Complete |                                      |                                           |                  |
| roduct Configuration<br>sstallation Complete |                                      |                                           |                  |
| roduct Configuration<br>sstallation Complete |                                      |                                           |                  |
| oduct Configuration<br>stallation Complete   |                                      |                                           |                  |

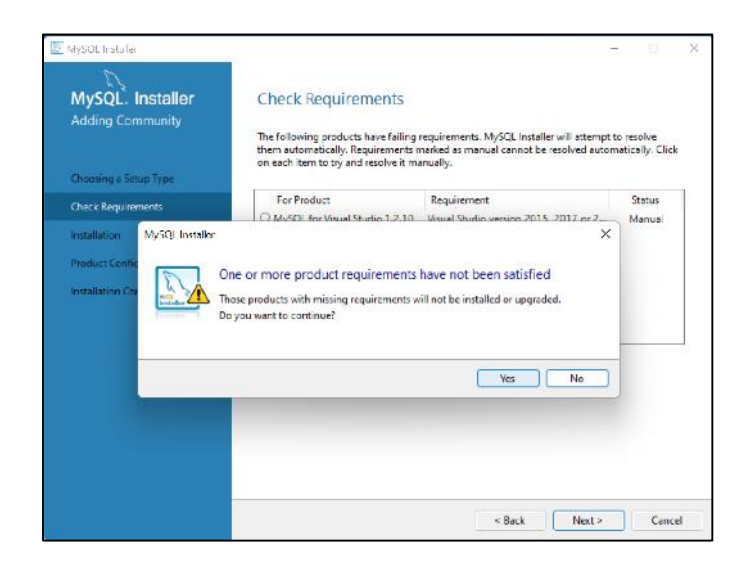

4. Selanjutkan kita akan masuk pada tahap instalasi. Click Execute.

| MySQL, Installer<br>Adding Community | Installation<br>The following products will be installed. |                  |          |       |
|--------------------------------------|-----------------------------------------------------------|------------------|----------|-------|
|                                      | Product                                                   | Status           | Progress | Notes |
| Choosing a Setup Type                | MySQL Server 8.0.30                                       | Ready to install |          |       |
| nstallation                          | MySQL Workbench 8.0.30                                    | Ready to install |          |       |
| Product Configuration                | MySQL Shell 8.0.30                                        | Ready to install |          |       |
|                                      | MySQL Router 8.0.30                                       | Ready to Install |          |       |
| nstallation Complete                 | Connector/ODBC 8.0.30                                     | Ready to install |          |       |
|                                      | Connector/C++ 8.0.30                                      | Ready to Install |          |       |
|                                      | Connector/J 8.0.30                                        | Ready to Install |          |       |
|                                      | Connector/NET 8.0.30                                      | Ready to Install |          |       |
|                                      | Connector/Python 8.0.30                                   | Ready to Install |          |       |
|                                      | MySQL Documentation 8.0.30                                | Ready to Install |          |       |
|                                      | Samples and Examples 8.0.30                               | Ready to Install |          |       |
|                                      | Click (Execute) to install the following package          | ges.             |          |       |

| MySQL. Installer<br>Adding Community | Installation The following products will be installed. |                  |          |       |
|--------------------------------------|--------------------------------------------------------|------------------|----------|-------|
|                                      | Product                                                | Status           | Progress | Notes |
| Choosing a Setup Type                | MySQL Server 8.0.30                                    | Complete         |          |       |
| installation                         | S MySQL Workbench 8.0.30                               | Complete         |          |       |
| Denduct Configuration                | Avg (10 MySQL Shell 8.0.30                             | Installing       | 48%      |       |
| Product Configuration                | MySQL Router 8.0.30                                    | Ready to Install |          |       |
| installation Complete                | Connector/ODBC 8.0.30                                  | Ready to Install |          |       |
|                                      | Connector/C++ 8.0.30                                   | Ready to Install |          |       |
|                                      | Connector/J 8.0.30                                     | Ready to Install |          |       |
|                                      | Connector/NET 8.0.30                                   | Ready to install |          |       |
|                                      | Connector/Python 8.0.30                                | Ready to install |          |       |
|                                      | MySQL Documentation 8.0.30                             | Ready to Install |          |       |
|                                      | Samples and Examples 8.0.30                            | Ready to Install |          |       |
|                                      | Show Details >                                         |                  |          |       |

5. Setelah proses instalasi selesai. Klik Next

| MySQL. Installer<br>Adding Community                           | Installation                                                                                                    |                                                                                                    |          |       |  |
|----------------------------------------------------------------|----------------------------------------------------------------------------------------------------|----------------------------------------------------------------------------------------------------|----------|-------|--|
| Choosing a Setup Type                                          | The following products will be installed.  Product  MySQL Server 8.0.30                                                                                                    | Status<br>Complete                                                                                       | Progress | Notes |  |
| Installation<br>Product Configuration<br>Installation Complete | MySQL Workbench 8.0.30           MySQL Shell 8.0.30           MySQL Shell 8.0.30           Sometcer/OBC 8.0.30           Sometcer/OBC 8.0.30           Sometcer/OBC 8.0.30           Sometcer/OBC 8.0.30           Sometcer/DBC 8.0.30           Sometcer/Figure 8.0.30           Sometcer/Figure 8.0.30           Sometcer/Python 8.0.30           Sometcer/Python 8.0.30           Sometcer/Python 8.0.30           Sometcer/Python 8.0.30           Sometcer/Python 8.0.30           Sometcer/Python 8.0.30           Sometcer/Python 8.0.30 | Complete<br>Complete<br>Complete<br>Complete<br>Complete<br>Complete<br>Complete<br>Complete<br>Complete |          |       |  |
|                                                                | Show Details >                                                                                                    | e Back                                                                                                   | Nexts    | Carro |  |

6. Selanjutnya, kita akan melakukan tahap konfigurasi. Klik Next.

| MySOL Installer       | Product Configuration                          |                                          |
|-----------------------|------------------------------------------------|------------------------------------------|
| Adding Community      | W.W                                            | alferrate fills for the state of the     |
|                       | Vou can cancel at any point if you wish to lea | ing for each of the following products.  |
| Choosing a Setup Type | products.                                      | are this waard manout configuring on the |
| nstallation           | Product                                        | Status                                   |
| Product Configuration | MySQL Server 8.0.30<br>MySQL Router 8.0.30     | Ready to configure<br>Ready to configure |
| nstallation Complete  | Jampies and Examples 6030                      | ready to compute                         |
|                       |                                                |                                          |
|                       |                                                |                                          |

7. Pada tampilan selanjutnya, pilih Development Computer pada Config Type. Pilih TCP/IP dan port 3306 untuk metode koneksi server. Klik Next.

| MySQL. Installer<br>MySQL Server 8.0.30 | Type and<br>Server Config    | I Networ          | king                                | r this MySOL    | erver installation. Thic | setting w |
|-----------------------------------------|------------------------------|-------------------|-------------------------------------|-----------------|--------------------------|-----------|
| Type and Networking                     | define how m<br>Config Type: | Developme         | isources are assigne<br>nt Computer | d to the MySQ   | L Server instance.       | ~         |
| Authentication Method                   | Connectivity                 |                   |                                     |                 |                          |           |
| Accounts and Roles                      | Use the follow               | ving controls     | o select how you w                  | ould like to co | nnect to this server.    |           |
| Windows Service                         | TCP/                         | IP<br>)nen Window | Port:                               | 3306            | X Protocol Port:         | 33060     |
| Apply Configuration                     | □ Nam                        | ed Pipe           | Pipe Name:                          | MYSQL           |                          |           |
|                                         | Share                        | d Memory          | Memory Name:                        | MYSQL           |                          |           |
|                                         | Advanced Co                  | nfiguration       |                                     |                 |                          |           |
|                                         | Select the che               | ck box below      | to get additional co                | infiguration pa | ges where you can set    | advanced  |
|                                         | Shov                         | Advanced a        | d Logging Options                   |                 |                          |           |
|                                         |                              |                   |                                     |                 |                          |           |
|                                         |                              |                   |                                     |                 |                          |           |
|                                         |                              |                   |                                     |                 |                          |           |
|                                         |                              |                   |                                     |                 |                          |           |

8. Selanjutnya kita akan melakukan pengaturan autentikasi. Pilih opsi **Use Strong Password Encryption for Authentication**. Klik Next.

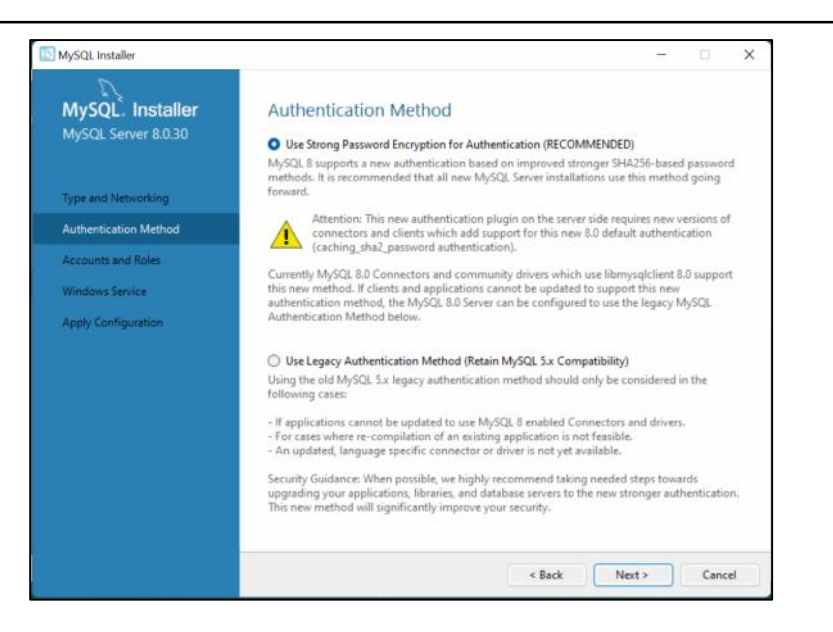

9. Atur password untuk akun root dari MySQL. Pastikan password yang digunakan unik dan mudah diingat. Kita juga dapat menambahkan user lain dengan meng-klik tombol Add User.

| 12 X -                                                                                                    |                                                                                                    |                                                                                                |                                               |                     |                                                  |
|----------------------------------------------------------------------------------------------------|----------------------------------------------------------------------------------------------------|------------------------------------------------------------------------------------------------|-----------------------------------------------|---------------------|--------------------------------------------------|
| MySQL Installer                                                                                                    | Accounts and R                                                                                                    | toles                                                                                          |                                               |                     |                                                  |
| MySOL Server 8.0.30                                                                                                    | Root Account Password<br>Enter the password for the                                                                                                    | re root account, Pleas                                                                         | se remember to store t                        | his password in a   | secure                                           |
|                                                                                                    | MySQL Root Pessword:                                                                                                    |                                                                                                |                                               |                     |                                                  |
| Type and National                                                                                                    | Repeat Password:                                                                                                    |                                                                                                |                                               | _                   |                                                  |
| Authentication Method                                                                                                    |                                                                                                    | Password streng                                                                                | the Medium                                    |                     |                                                  |
| Accounts and Roles                                                                                                    |                                                                                                    |                                                                                                |                                               |                     |                                                  |
| Windows Service                                                                                                    |                                                                                                    |                                                                                                |                                               |                     |                                                  |
| Apply Configuration                                                                                                    | MySQL User Accounts<br>Create MySQL user acco<br>consists of a set of privi                                                                                                    | ounts for your users a<br>leges.                                                               | nd applications. Assig                        | n a role to the use | e that                                           |
|                                                                                                    | MySQL User Nem                                                                                                    | Host                                                                                           | User Role                                     | 10                  | Add Use                                          |
|                                                                                                    |                                                                                                    |                                                                                                |                                               | 1                   | Edit Use                                         |
|                                                                                                    |                                                                                                    |                                                                                                |                                               | 1                   | Delete                                           |
|                                                                                                    |                                                                                                    |                                                                                                |                                               |                     |                                                  |
|                                                                                                    |                                                                                                    |                                                                                                |                                               |                     |                                                  |
|                                                                                                    |                                                                                                    |                                                                                                |                                               |                     |                                                  |
| Augni instale                                                                                                    |                                                                                                    |                                                                                                |                                               |                     |                                                  |
| MySQL Installer<br>MySQL Installer                                                                                                    | Accounts and F                                                                                                    | Roles                                                                                          |                                               | -                   | 10                                               |
| MySQL Installer<br>MySQL. Installer<br>MySQL Server 8.0.30                                                                                              | Accounts and R<br>Root Account Password                                                                                                    | Roles                                                                                          | as compenhantic store                         | this password (n a  | 20                                               |
| MySQL Installer<br>MySQL Installer<br>MySQL Server &0.30                                                                                                | Accounts and R<br>Root Account Password<br>Enter the password for th<br>SQL User Account                                                                                                    | Roles                                                                                          | se remember to store 1                        | this password in a  | secure                                           |
| MySQL Installer<br>MySQL. Installer<br>MySQL Server 8.0.30<br>Type and Networking Piece                                                                 | Accounts and R<br>Root Account Password<br>Enter the assessed for th<br>/SQL User Account<br>see specify the user name,                                                                                                    | Roles<br>te root account. Plea<br>password, and d                                              | se remember to store 1<br>×<br>latabase role. | this password in a  | secure                                           |
| MySQL Installer<br>MySQL Installer<br>MySQL Server 8.0.30<br>Type and Networking<br>Authentication Method                                               | Accounts and R<br>Root Account Password<br>Content the password for the<br>SQL User Account<br>see specify the user name,                                                                                                    | Roles<br>he root account. Plea<br>password, and d                                              | ae remember to store  <br>×<br>latabase role. | this password in a  | secure                                           |
| MySQL Installer<br>MySQL. Installer<br>MySQL Server 8.0.30<br>Type and Networking<br>Authentication Method<br>Accounts and Roles                        | Accounts and R<br>Root Account Password<br>Finite the password for th<br>5/QL User Account<br>see specify the user name,<br>User Name m<br>Hote file                                                                                                    | Roles<br>reroot account. Plea<br>password, and d<br>calhost                                    | ae remember to atore<br>X<br>atabase role.    | this password in a  | secure                                           |
| MySQL Installer<br>MySQL Server 8.0.30<br>Type and Networking<br>Authentication Method<br>Accounts and Roles<br>Windows Service                         | Accounts and R<br>Root Account Password<br>Enter the password for th<br>SQL User Account<br>See specify the user name,<br>User Name Im<br>Host Im                                                                                                    | Roles<br>percot account. Plea<br>password, and d<br>ysgl<br>& Admin<br>& Admin                 | as remember to store<br>X<br>atabase role.    | this password in a  | secure                                           |
| MySQL Installer<br>MySQL Server 8.0.30<br>Type and Networking<br>Authentication Method<br>Accounts and Rates<br>Windows Service<br>Aceby Configuration  | Accounts and R<br>Root Account Password<br>Fret the password fret<br>SQL User Account<br>use specify the user name,<br>User Name, m<br>Host, lie<br>Role (<br>Authoritication (                                                                                                    | Roles<br>password, and d<br>ysal<br>calhost<br>@ Admin<br>! MsQL                               | as remember to store<br>X<br>atabase role.    | this password in a  | secure                                           |
| MySQL Installer<br>MySQL Server 8.0.30<br>Type and Rietworking<br>Authentication Method<br>Accounts and Reles<br>Windows Service<br>Apply Configuration | Accounts and R<br>Root Account Password<br>Enter the password first<br>AQL User Account<br>user pacify the user name,<br>User Name m<br>Host: [0<br>Role:<br>Authentication: 0<br>Authentication: 0                                                                                                    | Coles<br>password, and d<br>ysal<br>calhost<br>8 Admin<br>MySQL                                | as remember to store<br>X<br>atabase role.    | thit password in a  | secure                                           |
| MySQL Installer<br>MySQL Server 8.0.30<br>Type and Networking<br>Autheniscation Method<br>Accounts and Roles<br>Windows Service<br>Apply Configuration  | Accounts and R<br>Rect Account Personer<br>Enter the parsiver for th<br>SQL User Account<br>Refer<br>Authentication: •<br>Passwert •                                                                                                    | Coles<br>password, and d<br>psgl<br>calhost<br>6 Admin<br>MySQL                                | as remember to store<br>×<br>atabase role.    | this password in a  | secure<br>er that                                |
| MySQL Installer<br>MySQL Server 8.0.30<br>Type and Networking<br>Authentication Method<br>Accounts and Reles<br>Windows Service<br>Apply Configuration  | Accounts and R<br>Red Account Passend<br>Enter the passend<br>SQL User Name<br>Authentication<br>Password<br>Confirm Passend                                                                                                    | Coles<br>password, and d<br>ysral<br>calhost<br>8 Admin<br>MySQL                               | ai remember to store)<br>×<br>atabase role.   | this password in a  | secure<br>r that<br>Add Us                       |
| MySQL Installer<br>MySQL Server 8.0.30<br>Type and Networking<br>Authentication Method<br>Accounts and Roles<br>Windows Service<br>Apply Configuration  | Accounts and R<br>Root Account Password<br>For the Islammed Fact<br>SQL User Account<br>ses specify the user name,<br>Host to<br>Role<br>Authentication<br>Pasword<br>Confum Password<br>Pas                                                                                                    | Roles<br>password, and d<br>yssql<br>calhost<br>@ Admin<br>MySQL                               | ai remember to store)<br>×<br>atabase role.   | this passworld in a | er that<br>Add Us                                |
| MySQL bstaller<br>MySQL Server 8.0.30<br>Type and Networking<br>Authentication Method<br>Accounts and Roles<br>Windows Service<br>Apply Configuration   | Accounts and P<br>Root Account Password<br>for the assessed forth<br>SGU User Account<br>ses specify the user name,<br>Host:<br>Role:<br>Authentication:<br>SSU user credentials<br>Password:<br>Confirm Password:<br>Pas                                                                                                    | Roles<br>password, and d<br>pasg<br>calhost<br>6 Admin<br>9 MySQL<br>ssword strength: New<br>C | ai remember to storet<br>X<br>atabase role.   | this password in a  | secure<br>er that<br>Add Us<br>Edit Uy<br>Delete |
| MySQL bstaller<br>MySQL Server 8.0.30<br>Type and Networking<br>Authentication Method<br>Accounts and Roles<br>Windows Service<br>Apply Configuration   | Accounts and P<br>Root Account Password<br>first the assessed<br>for the user name,<br>Were Name<br>Hott:<br>Role<br>Authentication<br>\$50L user credentials<br>Password<br>Confirm Password<br>Pas                                                                                                    | Roles<br>password, and d<br>pysql<br>8 Admin<br>MySQL<br>saword strength: Note                 | ai remember to storet<br>X<br>atabase role.   | his password in a   | er that<br>Add Us<br>Edit Uw<br>Delete           |
| MySQL bstaller<br>MySQL Server 8.0.30<br>Type and Networking<br>Authentication Method<br>Accounts and Roles<br>Windows Service<br>Apply Configuration   | Accounts and R<br>Root Account Password<br>for the assessed for the<br>GOL User Account<br>see specify the user name,<br>Host ()<br>Role ()<br>Authentication ()<br>hSOL user credentials<br>Password ()<br>For the search ()<br>Password ()<br>Password ()<br>Passwo | Roles<br>password, and d<br>usql<br>calhost<br>9 Admin<br>9 MySQL                              | as remember to stores<br>X<br>latabase role.  | his password in a   | secure<br>er that<br>Add Us<br>Edit Us<br>Delete |

10. Kita akan masuk ke pengaturan Window Service seperti di bawah ini. Klik Next.

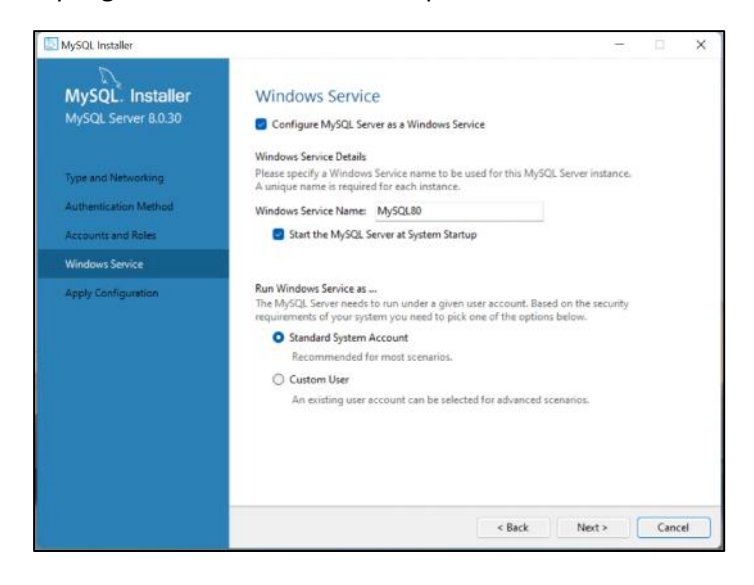

11. Selanjutnya kita akan mengaplikasikan konfigurasi yang telah dilakukan. Klik Execute.

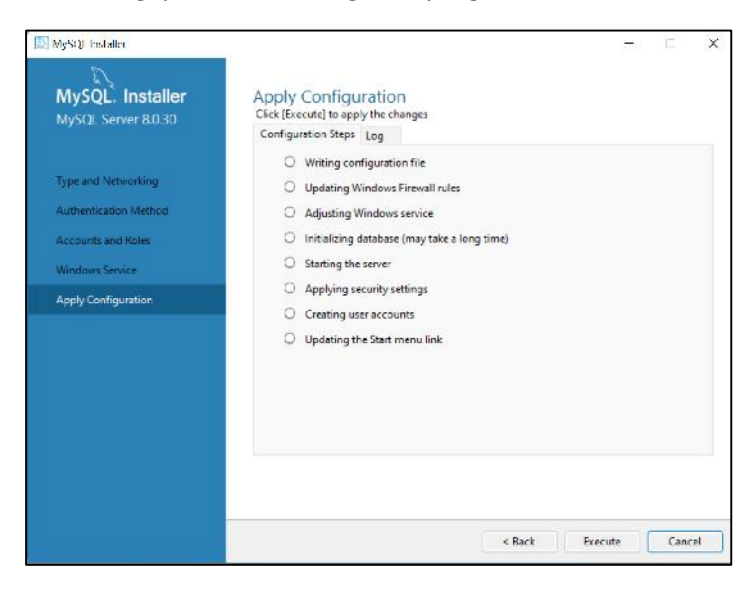

12. Setelah proses selesai. Klik Finish.

| MySOL Installer                                                                                                    | 210                                                                                                    | 6     | ×  |
|----------------------------------------------------------------------------------------------------|----------------------------------------------------------------------------------------------------|-------|----|
| MySQL Installer<br>MySQL Server 8.0.30<br>Type and Networking<br>Authentication Method<br>Accounts and Roles<br>Windows Service<br>Apply Configuration | Apply Configuration         The configuration operation has completed.         Configuration Steps       Log                  Writing configuration file |       | ×  |
|                                                                                                    | The configuration for MySQL Server 8.0.30 was successful.<br>Click Finish to continue.                                                                   | Finis | sh |

13. Langkah selanjutnya adalah melakukan konfigurasi pada MySQL Router.

| SOL Installer                        | C                                                                                                    | □ ×                                                                                     |
|--------------------------------------|----------------------------------------------------------------------------------------------------|-----------------------------------------------------------------------------------------|
| MySQL. Installer<br>Adding Community | Product Configuration                                                                                    |                                                                                         |
| Choosing a Satup Type                | We'll now walk through a configuration wiz<br>You can cancel at any point if you wish to le<br>products. | ard for each of the following products.<br>eave this wizard without configuring all the |
| Installation                         | Product                                                                                                  | Status                                                                                  |
| Product Configuration                | MySQL Server 8.030<br>MySQL Router 8.030                                                                 | Configuration complete.<br>Ready to configure                                           |
| Installation Complete                | Samples and Examples 8:030                                                                               | Ready to configure                                                                      |
|                                      |                                                                                                    |                                                                                         |
|                                      |                                                                                                    |                                                                                         |
|                                      |                                                                                                    |                                                                                         |
|                                      |                                                                                                    |                                                                                         |
|                                      |                                                                                                    | Next > Cancel                                                                           |

14. Jangan ubah pengaturan yang sudah dipilih secara default. Klik Finish.

| 5                          |                                                                                                    |                                                                       |                                                                                                    |                                         |  |  |  |  |
|----------------------------|----------------------------------------------------------------------------------------------------|-----------------------------------------------------------------------|----------------------------------------------------------------------------------------------------|-----------------------------------------|--|--|--|--|
| MySQL. Installer           | MySQL Route                                                                                                    | er Configura                                                          | tion                                                                                                    |                                         |  |  |  |  |
| MySQL Router 8.0.30        | Bootstrap MySQL Router for use with InnoDB Cluster                                                                                                    |                                                                       |                                                                                                    |                                         |  |  |  |  |
|                            | This witzerd can bootstrap MySQL Router to direct traffic between MySQL applications and<br>InnoDB Cluster. Applications that connect to the router will be automatically directed to an |                                                                       |                                                                                                    |                                         |  |  |  |  |
| WySQL Router Configuration | The boostrapping p<br>MySQL Router for m                                                                                                    | rocess requires a co<br>onitoring, use the c                          | nnection to innoD8 Cluster. In order to re<br>urrent Read/Write instance of the cluster.                             | gister the                              |  |  |  |  |
|                            | Hostname                                                                                                    |                                                                       |                                                                                                    |                                         |  |  |  |  |
|                            | Port:                                                                                                    | 3306                                                                  |                                                                                                    |                                         |  |  |  |  |
|                            | Management User                                                                                                    | root                                                                  |                                                                                                    |                                         |  |  |  |  |
|                            | Password:                                                                                                    |                                                                       | Test Connection                                                                                                    |                                         |  |  |  |  |
|                            | MySQL Router requi<br>for classic read/write<br>if any port is indicat                                                                                                    | res specification of a<br>connections. The o<br>ed to be in use, plea | a base port (between 80 and 65532). The f<br>other ports are computed sequentially afte<br>use change the base port. | irst part is used<br>or the first port. |  |  |  |  |
|                            | Classic MySQL prot                                                                                                    | ocol connections to                                                   | InnoDB Cluster                                                                                                    |                                         |  |  |  |  |
|                            | Read/Write:                                                                                                    | 6446                                                                  |                                                                                                    |                                         |  |  |  |  |
|                            | Read Only:                                                                                                    | 6447                                                                  |                                                                                                    |                                         |  |  |  |  |
|                            | X Protocol connecti                                                                                                    | ons to innoDB Clus                                                    | ten                                                                                                    |                                         |  |  |  |  |
|                            | Read/Write:                                                                                                    | 6448                                                                  |                                                                                                    |                                         |  |  |  |  |
|                            | Read Only:                                                                                                    | 6449                                                                  |                                                                                                    |                                         |  |  |  |  |
|                            |                                                                                                    |                                                                       |                                                                                                    |                                         |  |  |  |  |

15. Selanjutnya, lakukan koneksi ke server. Masukkan password yang sudah dibuat untuk akun root pada langkah ke-9 yang sudah dilakukan sebelumnya. Klik Check.

| MySQL. Installer<br>Samples and Examples | Connect                                                    | To Server                                         | r                |           |                                              |                                       |
|------------------------------------------|------------------------------------------------------------|---------------------------------------------------|------------------|-----------|----------------------------------------------|---------------------------------------|
|                                          | Select the My                                              | SQL server ins                                    | tances           | from the  | e list to receive sample                     | e schemas and data.                   |
| Connect To Server                        | Server                                                     |                                                   | Port             | Arch      | Туре                                         | Status                                |
| Apply Configuration                      | MySQL                                                      | Server 8.0.30                                     | 3306             | X64       | Stand-alone Server                           | Running                               |
|                                          |                                                            |                                                   |                  |           |                                              |                                       |
|                                          | Provide the ci<br>Click "Check"                            | edentials that<br>to ensure they                  | should<br>y work | l be used | l (requires root privile                     | iges).                                |
|                                          | Provide the or<br>Click "Check"<br>User name:              | edentials that<br>to ensure they<br>root          | should<br>y work | l be used | l (requires root privile<br>Credentiels prov | iges).<br>Aded in Server configuratio |
|                                          | Provide the ci<br>Click "Check"<br>User name:<br>Password: | edentials that<br>to ensure they<br>root<br>Check | should<br>y work | l be used | l (requires root privile                     | gea).<br>Ideal in Server configuratio |

Apabila koneksi telah berhasil, klik Next.

| MySQL Installer<br>Samples and Examples | Connect To Server Select the MySQL server instances from the list to receive sample schemas and data.         |
|-----------------------------------------|----------------------------------------------------------------------------------------------------|
| Connect To Server                       | Server Port Arch Type Status                                                                                  |
| Apply Conliguration                     |                                                                                                    |
|                                         | Provide the credentials that should be used (requires root privileges).<br>Click "Check" to ensure they work. |
|                                         | User name: root Credentials provided in Server configuration Password: Check                                  |
|                                         |                                                                                                    |

16. Pada tampilan selanjutnya, klik Execute untuk mengaplikasikan konfigurasi. Setelah konfigurasi selesai, klik Finish.

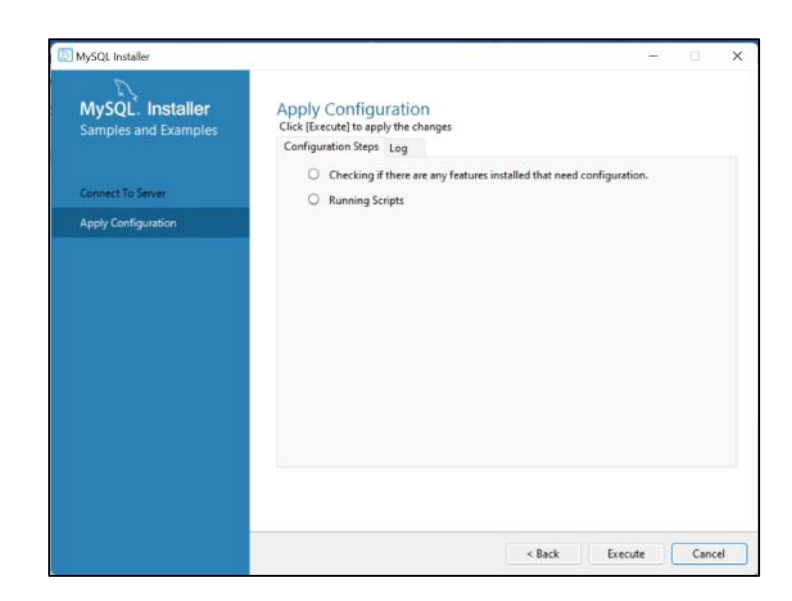

| MySQL Installer                          |                                                                                                    |        | × |
|------------------------------------------|----------------------------------------------------------------------------------------------------|--------|---|
| MySQL. Installer<br>Samples and Examples | Apply Configuration<br>The configuration operation has completed.<br>Configuration Steps Log                       |        |   |
| Connect To Server                        | <ul> <li>Checking if there are any features installed that need configuration.</li> <li>Running Scripts</li> </ul> |        |   |
| Apply Configuration                      | 97 - 1A                                                                                                    |        |   |
|                                          |                                                                                                    |        |   |
|                                          | The corfiguration for Samples and Examples 8.0.30 was successful.<br>Click Finish to continue.                     |        |   |
|                                          |                                                                                                    | Finish |   |

17. Proses konfigurasi telah selesai. Klik Next.

| MySQL. Installer<br>Adding Community | Product Configuration<br>We'll now walk through a configuration wiz | ard for each of the following products.              |
|--------------------------------------|---------------------------------------------------------------------|------------------------------------------------------|
| Choosing a Setup Type                | You can cancel at any point if you wish to le<br>products.          | ave this wizard without configuring all the          |
| Installation                         | Product                                                             | Status                                               |
| Product Configuration                | MySQL Server 8.0.30<br>MySQL Router 8.0.30                          | Configuration complete.<br>Configuration not needed. |
| installation Complete                |                                                                     |                                                      |
|                                      |                                                                     | Next > Cance                                         |

15. Proses instalasi telah selesai. Klik Finish.

| MySQL Installer                      |                                                                                                    | - 🗆 X                                                                                                    |
|--------------------------------------|----------------------------------------------------------------------------------------------------|----------------------------------------------------------------------------------------------------|
| MySQL. Installer<br>Adding Community | Installation Complete<br>The installation procedure has been completed.                                                                                                    |                                                                                                    |
| Choosing a Setup Type                | Copy Log to Clipboard                                                                                                    |                                                                                                    |
| Installation                         | Start MySQL Workbench after setup                                                                                                    |                                                                                                    |
| Deaduret Configuration               | Start MySQL Shell after setup                                                                                                    |                                                                                                    |
| Installation Complete                | The MySQL Shell is an advanced MySQL client:<br>single MySQL Server instances. Further, it can b<br>Cluster, an integrated solution for high availabil<br>without requiring advanced MySQL expertise. | application that can be used to work with<br>e used to create and manage InnoDB<br>lify and scalability of MySQL databases, |
|                                      | Refer to the following links for documentation,                                                                                                    | tutorials and examples on MySQL Shell:                                                                                      |
|                                      | MySQL Shell Documentation                                                                                                    | Setting up a Real World Cluster Blog                                                                                        |
|                                      | The All New MySQL InnoDB ReplicaSet Blog                                                                                                    | Changing Cluster Options Live Blog                                                                                          |
|                                      |                                                                                                    | Finish                                                                                                    |

## 1.4 Membuat Basis Data Baru

## 1.4.1 Perintah-perintah pada MySQL 8.0 Command Line

1. Buka MySQL 8.0 Command Line Client

|                                                                                                    | 5.0                     |                  |                                          |                         |         |                       |          |                       |          |             |       |                  |                 |         |       | otina 🤇 🗛         |              |          |         |
|----------------------------------------------------------------------------------------------------|-------------------------|------------------|------------------------------------------|-------------------------|---------|-----------------------|----------|-----------------------|----------|-------------|-------|------------------|-----------------|---------|-------|-------------------|--------------|----------|---------|
| File                                                                                                    | Home                    | Insert           | Draw                                     | Design                  | Layout  | References            | Mailings | Review                | View     | Help        | 🖓 Tel | l me what you wa | int to do       |         |       |                   |              |          | 오 Share |
| Paste                                                                                                    | K Cut<br>Copy<br>Format | MySC<br>Enter pa | Calibri (Bod<br>I. 8.0 Comm<br>Issword I | y) • 11<br>and Line Cli | + A^    | д <sup>*</sup> Аа- 🍫  | E • 1    | ≣ • <sup>1</sup> 1≣ • | <u>.</u> | 21 ¶        | AaBbo | CeDe AaBbCo      | I AaBbCcDo<br>– | AaBbCcD | AaBbC | cl AaBt<br>1 Head | DCcE         | P Find - |         |
| 1 + 23 + 1 - 22 + 1 - 21 + 1 - 20 + 1 - 19 + 1 - 19 + 1 - 17 + 1 - 16 + 1 - 15 + 1 - 12 + 1 - 12 + 12 + |                         |                  |                                          |                         |         |                       |          |                       |          |             |       |                  |                 |         |       |                   |              | . comy   |         |
| Page 12                                                                                                    | of 12 593               | words 🗍          | F English (Ir                            | vdonesia)               | Ge Acce | isibility: Investigat | te       |                       |          |             |       | -                | (11) (1) (1)    |         | 89    |                   | <del>6</del> |          | -+ 100% |
| ు                                                                                                    | Mostly clea             | r                |                                          |                         |         |                       | D C      | -                     |          | <u>//</u> 0 | X     | Ç, 📹             | 🦉 🍵             | 9       | -     | ~ <               | \$ ¢         | 1 04/09  | 2022 0  |

2. Masukkan password untuk akun root yang sudah dibuat pada proses instalasi.

| Enter password: *********<br>Welcome to the MySQL monitor. Commands end with ; or \g.<br>Your MySQL connection id is 20<br>Server version: 8.0.30 MySQL Community Server - GPL<br>Copyright (c) 2000, 2022, Oracle and/or its affiliates.<br>Oracle is a registered trademark of Onacle Corporation and/or its<br>affiliates. Other names may be trademarks of their respective<br>conters.<br>Type 'help;' or '\h' for help. Type '\c' to clear the current input statement.<br>myscl> _ | B MySOL 8.0 Command Line Client                                                | × |
|----------------------------------------------------------------------------------------------------|--------------------------------------------------------------------------------|---|
| <pre>welcome to the hySQL monitor. Commands end with ; or \g.<br/>Your NySQL connection id is 20<br/>Server version: 8.0.30 MySQL community Server - GPL<br/>Copyright (c) 2000, 2022, Oracle and/or its affiliates.<br/>Oracle is a registered trademark of Oracle Corporation and/or its<br/>affiliates. Other names may be trademarks of their respective<br/>conners.<br/>Type 'help;' or '\h' for help. Type '\c' to clear the current input statement.<br/>myscl&gt; _</pre>        | Enter password: ###########                                                    |   |
| <pre>Your MySQL connection id is 20 Server version: 8.0.30 MySQL Community Server - GPL Copyright (c) 2000, 2022, Oracle and/or its affiliates. Oracle is a registered trademark of Oracle Corporation and/or its affiliates. Other names may be trademarks of their respective owners. Type 'help;' or '\h' for help. Type '\c' to clear the current input statement. myscl&gt; _</pre>                                                                                                  | Welcome to the MySQL monitor. Commands and with ; or \g.                       |   |
| Server version: 8.0.30 MySQL Community Server - GPL<br>Copyright (c) 2000, 2022, Oracle and/or its affiliates.<br>Oracle is a registered trademark of Oracle Corporation and/or its<br>affiliates. Other names may be trademarks of their respective<br>conters.<br>Type 'help;' or '\h' for help. Type '\c' to clear the current input statement.<br>myscl? _                                                                                                    | Your MySQL connection id is 20                                                 |   |
| Copyright (c) 2000, 2022, Dracle and/or its affiliates.<br>Oracle is a registered trademark of Oracle Corporation and/or its<br>affiliates. Other names may be trademerks of their respective<br>conners.<br>Type 'help;' or '\h' for help. Type '\c' to clear the current input statement.<br>myscl> _                                                                                                    | Server version: 8.0.30 MySQL Community Server - GPL                            |   |
| Oracle is a registered trademark of Oracle Corporation and/or its<br>affiliates. Other names may be trademarks of their respective<br>conners.<br>Type 'help;' or '\h' for help. Type '\c' to clear the current input statement.<br>myscl> _                                                                                                    | Copyright (c) 2003, 2022, Oracle and/or its affiliates.                        |   |
| affiliates. Other names may be trademerks of their respective<br>comers.<br>Type 'help;' or '\h' for help. Type '\c' to clear the current input statement.<br>myscl> _                                                                                                    | Oracle is a registered trademark of Oracle Corporation and/or its              |   |
| Type 'help;' or '\h' for help. Type '\c' to clear the current input atatement.<br>myscl> _                                                                                                    | affiliates. Other names may be trademarks of their respective<br>owners.       |   |
| myscl> _                                                                                                    | Type 'help;' or '\h' for help. Type '\c' to clear the current input statement. |   |
|                                                                                                    | myscl>                                                                         |   |
|                                                                                                    |                                                                                |   |
|                                                                                                    |                                                                                |   |
|                                                                                                    |                                                                                |   |
|                                                                                                    |                                                                                |   |
|                                                                                                    |                                                                                |   |
|                                                                                                    |                                                                                |   |
|                                                                                                    |                                                                                |   |
|                                                                                                    |                                                                                |   |
|                                                                                                    |                                                                                |   |
|                                                                                                    |                                                                                |   |

3. Pada command line, kita dapat memasukkan berbagai perintah untuk menjalankan fungsi tertentu. Untuk melihat daftar perintah yang dapat digunakan, ketikkan **help.** 

| -                                                                                                    | B.B.Z                                                                                                    |               |   | ~ |
|----------------------------------------------------------------------------------------------------|----------------------------------------------------------------------------------------------------|---------------|---|---|
| Entropy                                                                                                    | baz kommanda inte katena.                                                                                                    | 30725         | ш | ~ |
| Walcoma t                                                                                                    | sword;<br>a the MySQL monitor. Commands and with ; or \g.                                                                                                    |               |   |   |
| Your MySÇ                                                                                                    | L connection id is 21                                                                                                    |               |   |   |
| Server ve                                                                                                    | rsion: 8.0.30 MySQL Community Server - GPL                                                                                                    |               |   |   |
| Copyright                                                                                                    | (c) 2000, 2022, Oracle and/or its a++iliates.                                                                                                    |               |   |   |
| Oracle is                                                                                                    | a registered trademark of Oracle Corporation and/or its                                                                                                    |               |   |   |
| affiliate<br>owners.                                                                                                    | s. Other names may be trademarks of their respective                                                                                                    |               |   |   |
| Type 'hel                                                                                                    | p;' or '\h' for help. Type '\c' to clear the current input statement.                                                                                                    |               |   |   |
| mysql> he                                                                                                    | lp                                                                                                    |               |   |   |
|                                                                                                    |                                                                                                    |               |   |   |
| 8                                                                                                    |                                                                                                    |               |   |   |
|                                                                                                    |                                                                                                    |               |   |   |
|                                                                                                    |                                                                                                    |               |   |   |
|                                                                                                    |                                                                                                    |               |   |   |
|                                                                                                    |                                                                                                    |               |   |   |
|                                                                                                    |                                                                                                    |               |   |   |
|                                                                                                    |                                                                                                    |               |   |   |
|                                                                                                    |                                                                                                    |               |   |   |
|                                                                                                    |                                                                                                    |               |   |   |
|                                                                                                    |                                                                                                    |               |   |   |
|                                                                                                    |                                                                                                    |               |   |   |
|                                                                                                    |                                                                                                    |               |   |   |
|                                                                                                    |                                                                                                    |               |   |   |
|                                                                                                    | 1.0.4 common like e Baut                                                                                                    | _             |   | ~ |
| MySQI                                                                                                    | B.0 Currimand Line Client                                                                                                    | <del></del> ) |   | × |
| MySQ)<br>List of a<br>Note that                                                                                                    | 1.0 Cummand line <mark>Cli</mark> ent<br>11 MySQL commands:<br>all text commands must be first on line and end with ':'                                                                                                    | <del></del>   |   | × |
| MySQ<br>List of a<br>Note that<br>?                                                                                                    | 10 Cummand line Client<br>11 MySQL commands:<br>all text commands must be first on line and end with ';'<br>(?) Synonym for 'help'.                                                                                                    | -             |   | × |
| MySQJ<br>List of a<br>Note that<br>?<br>clear                                                                                                    | 10 Command Time Client<br>11 MySQL commands:<br>all text commands must be first on line and end with ';'<br>(\?) Synonym for 'help'.<br>(\c) Clean the current input statement.                                                                                                    | -             |   | × |
| MySQU<br>List of a<br>Note that<br>?<br>clean<br>connect<br>delimiter                                                                                                    | 10 (normand line (lien)<br>11 MySQL commands:<br>all text commands must be first on line and end with ';'<br>(\?) Synonym for 'help'.<br>(\c) Clear the current input statement.<br>(\r) Reconnect to the server. Optional arguments are db and hest.<br>(\c) set statement definiter.                                                                                                    | -             |   | × |
| MySQU<br>List of a<br>Note that<br>?<br>clear<br>connect<br>delimiter<br>ego                                                                                                    | <pre>L0 Command line Client I1 MySQL commands::</pre>                                                                                                    | -             |   | × |
| MySQU<br>List of a<br>Note that<br>?<br>clean<br>connect<br>delimiter<br>ego<br>exit                                                                                                    | <pre>L0 Command line Client I1 MySQL commands: all text commonds must be first on line and end with ';' (') Synonym for 'help'. ('c) clear the current input statement. ('c) Set statement delimiter. ('c) Set statement delimiter. ('c) Set statement delimiter. ('c) Set statement delimiter. ('c) Set statement delimiter. ('c) Set statement delimiter.</pre>                                                                                                    | -             |   | × |
| MySQU<br>List of a<br>Note that<br>?<br>clear<br>connect<br>delimiter<br>ego<br>exit<br>gn<br>exit                                                                                                    | <pre>10 furmmand line first on line and end with ';' 11 MySQL commands: all text commands must be first on line and end with ';' (\?) Synonym for 'help'. (\c) Clear the current input statement. (\r) Reconnact to the server, Optional arguments are db and host. (\c) Est tarment delimiter. (\G) Est darmend to mysql server, display result vertically. (\c) Est invegal. Same a quit. (\g) Send command to mysql server. (\g) Send command to mysql server.</pre>                                                                                                    | =0            |   | × |
| MyS()<br>List of a<br>Note that<br>?<br>Clean<br>connect<br>delimiter<br>ego<br>exit<br>go<br>help<br>notee                                                                                                    | <pre>L0 Command line Client L1 MySQL commands: all text commands must be first on line and end with ';' (\?) Synonym for 'help'. (\c) Clear the current input statement. (\c) Eet statement delimiter. (\c) Set statement delimiter. (\c) Set statemen</pre>                                                                                                    | -             |   | × |
| MySQU<br>List of a<br>Note that<br>?<br>Clean<br>connect<br>delimiter<br>ego<br>exit<br>gn<br>help<br>notee<br>print                                                                                            | <pre>10 furmmand line first 11 MySQL commands: 21 text commands must be first on line and end with ';' (\c) Synomy for 'help'. (\c) Clear the current input statement. (\c) Set statement delimiter. (\c) Set command to mysql server, display result vertically. (\c) Exit mysql. Same as quit. (\c) Send command to mysql server. (\c) Exit mysql. Same as quit. (\c) Send command to mysql server. (\c) Display this help. (\c) Print current contribu. (\c) Print current contended. </pre>                                                                                                    |               |   | × |
| MyS()<br>List of a<br>Note that<br>?<br>Clea-<br>connact<br>delimiter<br>go<br>axit<br>go<br>help<br>notee<br>print<br>promot<br>avit                                                                           | <pre>L0 Command line Client L1 MySQL commands: all text commonds must be first on line and end with ';' (') Synonym for 'help'. ('c) Clear the current input statement. ('c) Set statement delimiter. ('c) Set statement delimiter. ('G) Send command to mysql server, display result vertically. ('c) Exit mysql. Same as quit. ('g) Send command to mysql server. ('h) Display this help. ('t) Don't write into outfile. ('p) Print current command. ('F) Change your mysql prompt. )</pre>                                                                                                    | ÷.            |   | × |
| List of a<br>Note that<br>?<br>clear<br>connect<br>delimiter<br>ego<br>exit<br>gr<br>help<br>notee<br>print<br>promot<br>quit<br>rehash                                                                         | <pre>LG Cummand ine Cient It MySQL commands: all text commands must be first on line and end with ';' (\?) Synonym for 'help'. (\c) clear the current input statement. (\c) feet statement delimiter. (\c) Set statement delimiter. (\c) Set statement delimiter. (\c) Set statement delimiter. (\c) Summand to mysql server, display result vertically. (\c) Exit mysql. Same as quit. (\c) Sind command to mysql server. (\c) Don't write into outfile. (\c) Fint current command. (\c) Fint current command. (\c) Quit mysql. (\c) Quit mysql. (\c</pre>                                                                                                    | -             |   | × |
| List of a<br>Note that<br>?<br>clean<br>connect<br>delimiter<br>ego<br>exit<br>gr<br>help<br>notee<br>print<br>help<br>notee<br>print<br>rehash<br>source                                                       | <pre>E0 furmand line Givent I1 MySQL commands:: all text commands must be first on line and end with ';' (\3) Synonym for 'help'. (\c) Clear the current input statement. (\c) Clear the current delimiter. (\c) Set statement delimiter. (\c) Set command to mysql server, display result vertically. (\c) Exit mysql. Same as quit. (\c) Set command to mysql server. (\c) Display this help. (\c) Den(t write into outfile. (\c) Print current command. (\c) Quit mysql. (\c) Retuil completion hash. (\c) Retuil completion hash. (\c) Exect the set of the set of</pre>                                                                                                    |               |   | × |
| MyXQ<br>List of a<br>Note that<br>?<br>connect<br>delimiter<br>ego<br>exit<br>gr<br>help<br>notee<br>print<br>promot<br>emote<br>print<br>promot<br>euist<br>source<br>status                                   | <pre>L0 furmmand line first<br/>all text commands:<br/>all text commands must be first on line and end with ';'<br/>(\2) Synomy for 'help'.<br/>(\c) Clear the current input statement.<br/>(\c) Set statement delimiter.<br/>(\c) Set command to mysql server, display result vertically.<br/>(\c) Set command to mysql server, display result vertically.<br/>(\c) Exit mysql. Same as quit.<br/>(\c) Exit mysql. Same as quit.<br/>(\c) Display this help.<br/>(\c) Don't write into outfile.<br/>(\c) Print current command.<br/>(\F) Change your mysql prompt.<br/>(\c) Quit mysql.<br/>(\c) Rebuild completion hesh.<br/>(\.) Execute an SQL script file. Takes a file name as an argument.<br/>(\c) Sut atus information from the server.</pre>                                                                                                    |               |   | × |
| MyXQU<br>List of a<br>Note that<br>?<br>Clean<br>connect<br>delimiter<br>ego<br>exit<br>gn<br>help<br>notee<br>print<br>promot<br>quit<br>rehash<br>source<br>status<br>source<br>system<br>tro                 | <pre>B0 furmmand line filent I1 MySQL commands: all text commands must be first on line and end with ';' (\?) Synonym for 'help'. (\?) Synonym for 'help'. (\?) Clear the current input statement. (\?) Send command to mysql server, display result vertically. (\?) Set statement delimiter. (\?) Send command to mysql server, display result vertically. (\?) Send command to mysql server, (\?) Send command to mysql server. (\?) Display this help. (\?) Don't write into outfile. (\?) Print current command. (\?) Recound compation from the server. (\?) Execute an SQL script file. Takes a file name as an argument. (\?) Secute a system shell command. (\?) Secute a system shell command and and and and and and and and and</pre>                                                                                                    | -             |   | × |
| MySCU<br>List of a<br>Note that<br>?<br>clear<br>connect<br>delimiter<br>ego<br>exit<br>gn<br>help<br>notee<br>print<br>help<br>notee<br>print<br>rehash<br>source<br>status<br>system<br>tee<br>use            | <pre>L0 furmmand line Givent<br/>11 MySQL commands:<br/>311 text commands must be first on line and end with ';'<br/>(\i) Synonyn for 'help'.<br/>(\i) Synonyn for 'help'.<br/>(\i) Set statement delimiter.<br/>(\i) Set ourmand to mysql server, display result vertically.<br/>(\i) Set diammand to mysql server.<br/>(\i) Set ourmand to mysql server.<br/>(\i) Send command to mysql server.<br/>(\i) Send command to mysql server.<br/>(\i) Send command to mysql server.<br/>(\i) Don't write into outfile.<br/>(\i) Don't write into outfile.<br/>(\i) Change your mysql commpt.<br/>(\i) Derit current command.<br/>(\i) Execute an SQL script file. Takes a file name as an argument.<br/>(\i) Execute a system shell command.<br/>(\i) Set outfile [to_outfile]. Append everything into given outfile.<br/>(\i) Der outfile.<br/>(\i) Der outfile [to_outfile]. Append everything into given outfile.<br/>(\i) Der outfile.<br/>(\i) Der outfile [to_outfile]. Append everything into given outfile.<br/>(\i) Der outfile.<br/>(\i) Der outfile.<br/>(\i) Der outfile [to_outfile]. Append everything into given outfile.<br/>(\i) Der outfile [to_outfile].<br/>(\i) Der outfile [to_outfile].<br/>(\i) Der outfile [to_outfile].<br/>(\i) Der outfile.<br/>(\i) Der outfile.</pre> | -             |   | × |
| MySQU<br>List of a<br>Note that<br>?<br>clean<br>connect<br>delimiter<br>ego<br>axit<br>gr<br>help<br>notee<br>print<br>promot<br>quit<br>rehash<br>source<br>status<br>system<br>tee<br>use<br>charset         | <pre>10 furmmand line field 11 MySQL commands: 211 text commands must be first on line and end with ';' (\2) Synomy for 'help'. (\C) Clear the current input statement. (\c) Set statement delimiter. (\C) Set commands on mysql server, display result vertically. (\C) Eard command to mysql server. (\C) Set command to mysql server. (\C) Set command to mysql server. (\C) Set command to mysql server. (\C) Set command to mysql server. (\C) Set command to mysql server. (\C) Set command to mysql server. (\C) Set command to mysql server. (\C) Set command to mysql server. (\C) Set command to mysql server. (\C) Set command. (\C) Set command. (\C) Cont current command. (\C) Cout current command. (\C) Execute an SQL script file. Takes a file name as an argument. (\S) Set cutfile (to outfile). Append everything into given outfile. (\L) Execute a system shell command. (\L) Secute to a conter (harset. Kight be needed for processing binlog with multi-byte charsets (\2) Summary into a statement. (\2) Summary into myster into a statement. (\2) Summary into myster into form the server. (\2) Set set cutfile (to outfile). (\2) Set set cutfile (to outfile). (\2) Set set cutfile (to command. (\2) Set into form the server. (\3) Set cutfile (to comfail command. (\2) Set into a conter charset. Kight be needed for processing binlog with multi-byte charsets (\2) Set into a conter charset. (\2) Set into a conter charset. (\2) Set into a conter charset. (\3) Set cutfile (to conter charset. (\3) Set cutfile (to conter charset. (\3) Set cutfile (to conter charset. (\3) Set cutfile (to anoter charset. (\3) Set cutfile (to conter charset. (\3) Set cutfile (to conter charset. (\3) Set cutfile (to conter charset. (\3) Set cutfile (to conter charset. (\3) Set cutfile (to conter charset. (\3) Set cutfile (to conter charset. (\3) Set cutfile (to conter charset. (\3) Set cutfile (to conter charset. (\3) Set cutfile (to conter charset. (\3) Set cutfile (to conter charset. (\3) Set cutfile (to conter charset. (\3) Set cutfile (to conter charset. (\3) Set</pre>                                                                                                    | -             |   | × |
| MyS(U)<br>List of a<br>Note that<br>Clear<br>connact<br>delimiter<br>ego<br>exit<br>go<br>help<br>notee<br>print<br>prompt<br>quit<br>rehash<br>source<br>status<br>system<br>tee<br>use<br>charset<br>varnings | <pre>L0 fimmand line Clevel<br/>11 MySQL commands:<br/>311 text commands must be first on line and end with ';'<br/>(\2) Synonym for 'help'.<br/>(\c) Clear the current input statement.<br/>(\c) Ear the current input statement.<br/>(\c) Sard the server. Optional arguments are db and hest.<br/>(\c) Sard tatement delimiter.<br/>(\C) Sand command to mysql server, display result vertically.<br/>(\c) Exit mysql. Same as quit.<br/>(\c) Sard command to mysql server.<br/>(\c) Band command to mysql server.<br/>(\c) Display this help.<br/>(\c) Don't write into outfile.<br/>(\c) Print current command.<br/>(\c) Change your mysql prompt.<br/>(\c) Quit mysql.<br/>(\c) Get stus information from the server.<br/>(\c) Secute a system shell command.<br/>(\c) Execute a system shell command.<br/>(\c) Status information from the server.<br/>(\c) Secuting to constile.<br/>(\c) Suct this of another charset. Kight be needed for processing binlog with multi-byte charsets<br/>(\w) Bwo warnings after every statement.</pre>                                                                                                    |               |   | × |
| List of a<br>Note that<br>><br>Clear<br>connect<br>delimiter<br>ego<br>exit<br>print<br>rehash<br>source<br>status<br>system<br>tee<br>use<br>charset<br>varnings<br>noverning                                  | <pre>ED formandime Gent<br/>ED formands weak to first on line and end with ';'<br/>(\?) Synonyn for 'help'.<br/>(\?) Synonyn for 'help'.<br/>(\?) Synonyn for 'help'.<br/>(\?) Set statement delimiter.<br/>(\?) Set statement delimiter.<br/>(\?) Set statement delimiter.<br/>(\?) Set statement delimiter.<br/>(\?) Set statement delimiter.<br/>(\?) Set statement delimiter.<br/>(\?) Set statement delimiter.<br/>(\?) Set statement delimiter.<br/>(\?) Set statement office.<br/>(\?) Print current commend.<br/>(\?) Con't write into outfile.<br/>(\?) Print current commend.<br/>(\?) Cout write into outfile.<br/>(\?) Execute an SQL script file. Takes a file name as an argument.<br/>(\?) Device a system shell commad.<br/>(\?) Set outfile [to_outfile]. Append everything into given outfile.<br/>(\?) Use curtiner Unatebuse. Takes datebuse name as argument.<br/>(\?) Set outfile [to_outfile]. Append everything into given outfile.<br/>(\?) Den't show warnings after every statement.<br/>(\?) Bon't show warnings after every statement.<br/>(\?) Don't show warnings ofter every statement.<br/>(\?) Den't show warnings ofter every statement.<br/>(\?) Den't show warnings after every statement.<br/>(\?) Den't show warnings after every statement.</pre>                                                                                                    | -             |   | × |
| MyXQJ<br>List of a<br>Note that<br>?<br>clean<br>connect<br>delimiter<br>ego<br>exit<br>promote<br>print<br>promot<br>eystem<br>tee<br>status<br>system<br>tee<br>charset<br>newannings<br>newannings           | <pre>10 formand ine Gent<br/>11 MySQL commands::<br/>311 text commands must be first on line and end with ';'<br/>(\3) Synonyh for 'help'.<br/>(\c) Lear the current input statement.<br/>(\r) Reconnect to the server. Optional arguments are db and host.<br/>(\c) Sat statement delimiter.<br/>(\6) Sat command to mysql server, display result vertically.<br/>(\c) Exit mysql. Same as quit.<br/>(\c) Sat command to mysql server.<br/>(\c) Display this help.<br/>(\c) Den't write into outfile.<br/>(\c) Print current command.<br/>(\c) Cauge your mysql prompt.<br/>(\c) Exit mysql.<br/>(\c) Exit mysql.<br/>(\c) Exit mysql.<br/>(\c) Exit mysql.<br/>(\c) Exit of the server.<br/>(\c) Out mysql.<br/>(\c) Exit of the server.<br/>(\c) Stat status information from the server.<br/>(\c) Der the a system shell command.<br/>(\c) Set outfile [to_outfile]. Append everything into given outfile.<br/>(\c) Dust multier detabase. Takes detabase name as angument.<br/>(\c) Show varnings after every statement.<br/>(\w) Don't solw varnings after every statement.<br/>ction(\x) Clean session context.<br/>``Dust String marketers (name1 value1 name2 value2) for the next query to pick up.<br/>(\c) String (\c) String (\c) String (\c) String (\c) String (\c) String (\c) String (\c) String (\c) String (\c) String (\c) String (\c) String (\c) String (\c) String safter every statement.<br/>(\c) Dust show varnings after every statement.<br/>(\c) Dust (\c) String marketers (\c) String (\c) String Safter every (\c) String (\c) String Safter every (\c) String (\c) String Safter every (\c) String (\c) String Safter every (\c) Safter (\c) String (\c) String Safter every (\c) Safter (\c) String Safter every (\c) Safter (\c) Safter (\c</pre>                                                                                                    | -             |   | × |

ver side help, type 'help contents'

4. Untuk menutup command line, ketikkan **quit** atau **\q**.

| MySQLB.0 Command Line Client                                                                                                    | 9 <del>73</del> 8 | × |
|----------------------------------------------------------------------------------------------------|-------------------|---|
| <pre>ource (\.) Execute an SQL script file. Takes a file name as an argument.<br/>tatus (\s) Get status information from the server.<br/>ystem (\!) Execute a system shell command.<br/>e (\!) Execute a system shell command.<br/>se (\!) Set outfile [to outfile]. Append everything into given outfile.<br/>se (\!) Use another database. Takes database name as argument.<br/>harset (\C Switch to another charset. Night be needed for processing binlog with multi-byte charset<br/>amrings (\w) Show warnings after every statement.<br/>owering (\w) Don't show warnings after every statement.<br/>esectoonection(\x) (lean session context.<br/>uery_attributes Sets string parameters (name! value1 name2 value2) for the next query to pick up.<br/>si_leession_data_print Serializes the current SSL session data to stdout or file<br/>for server side help, type 'help contents'</pre> | 5.                |   |
| or server side help, type 'help contents'<br>nyscl> \c                                                                                                    |                   |   |
|                                                                                                    |                   |   |

## **1.4.2 Perintah CREATE DATABASE**

Untuk membuat basis data baru, kita dapat menggunakan perintah Structured Query Language (SQL). Perintah SQL yang digunakan adalah sebagai berikut:

CREATE DATABASE nama\_basis\_data;

Pada perintah SQL di atas, nama\_basis\_data diisi dengan nama basis data yang akan kita buat. Nama basis data dapat terdiri dari huruf, angka, dan karakter khusus, namun tidak dapat dimulai dengan angka. Penulisan perintah SQL tidak *case sensitive*.

Contoh:

CREATE DATABASE toko\_1;

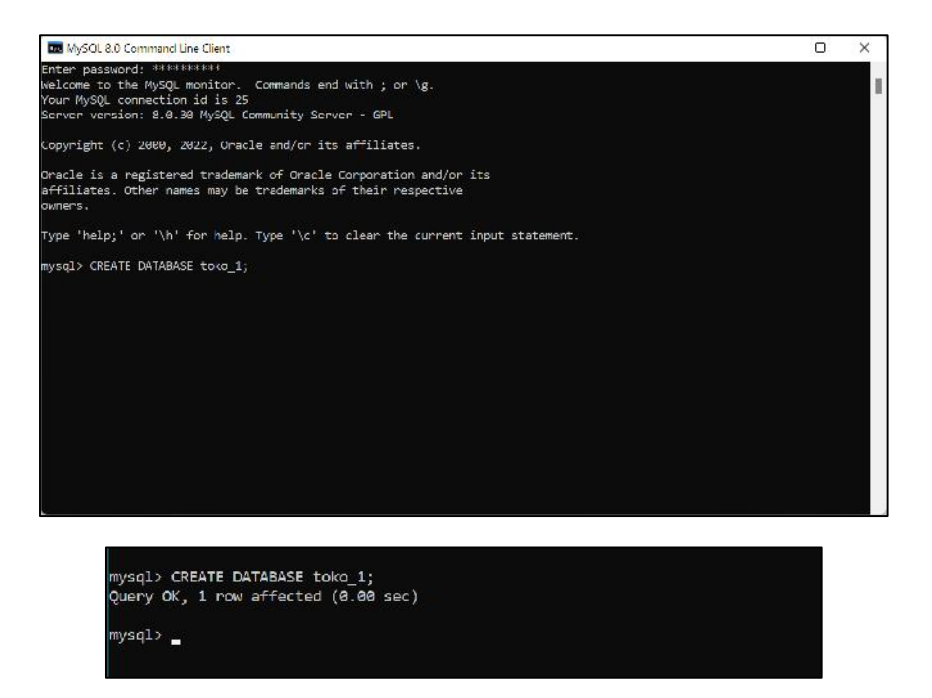

Untuk mengaktifkan basis data yang sudah dibuat, kita dapat menggunakan perintah USE:

USE toko\_1;

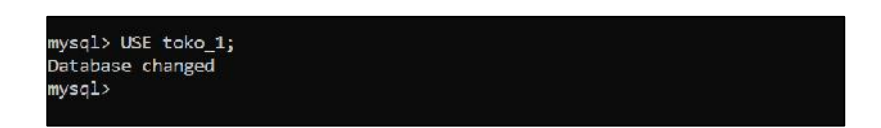

# 1.5 TUGAS

Buatlah laporan praktikum untuk mendokumentasikan langkah-langkah praktikum yang telah dilakukan. Sertakan gambar dari masing-masing langkah. Kumpulkan laporan dalam format PDF dengan penamaan file:

<nama>\_<NIM>\_<kelas dalam huruf>\_Praktikum 1.pdf

Contoh: Ananda\_20040567001\_A\_Praktikum1.pdf

## MODUL 2

## **OBJEK BASIS DATA**

#### 1.1 Bahasan dan Tujuan

#### 1.1.1 Bahasan

Membahas tentang objek-objek yang terdapat pada basis data, relasi antar tabel, dan penggunaan *relational key*.

#### 1.1.2 Tujuan

1. Mahasiswa mampu memahami objek-objek yang terdapat di dalam basis data.

- 2. Mahasiswa mampu menciptakan tabel di dalam basis data.
- 3. Mahasiswa mampu memahami penggunaan relational key.
- 4. Mahasiswa mampu membangun relasi antar tabel.

#### 1.2 Dasar Teori

#### 1.2.1 Objek Basis Data

a. Basis Data

Basis data terdiri dari 2 kata, yaitu basis dan data. Basis berarti markas/gudang atau tempat berkumpul. Sedangkan data merupakan representasi fakta dunia nyata yang mewakili suatu objek yang diwujudkan dalam bentuk angka, huruf, simbol, teks, gambar, bunyi, atau kombinasinya (Fathansyah, 2018). Basis data dapat diartikan sebagai tempat berkumpulnya data yang saling berhubungan yang disimpan secara bersama tanpa pengulangan (redundansi) yang tidak perlu supaya dapat dimanfaatkan kembali dengan cepat dan mudah.

b. Tabel

Basis data relasional divisualisasikan dalam bentuk tabel yang terdiri dari sejumlah baris dan kolom untuk dapat menjelaskan hubungan data yang ada di dalamnya.

c. Field

*Field* adalah kolom yang ada di dalam tabel. *Field* disebut juga dengan atribut. Sebuah tabel terdiri dari beberapa atribut.

## d. Record

*Record* adalah sebuah baris dalam suatu tabel. *Record* disebut juga dengan *row* atau tupel. Sebuah tabel dapat terdiri dari beberapa *record*.

## e. Primary Key

Primary key adalah salah satu relational key yang digunakan sebagai pembeda antara record satu dengan yang lain. Relational key ditunjukkan dalam suatu atribut di dalam tabel. Selain primary key terdapat juga relational key lainnya seperti Super Key, Candidate Key, Alternate Key, dan Foreign Key.

## f. Relationship

*Relationship* adalah hubungan antara beberapa tabel. Terdapat beberapa jenis relasi antara tabel di dalam basis data. Jenis-jenis relasi tersebut yaitu *One to One, One to Many, dan Many to Many*.

Tabel di bawah ini memberikan gambaran atau ilustrasi dari objek-objek yang ada di dalam basis data.

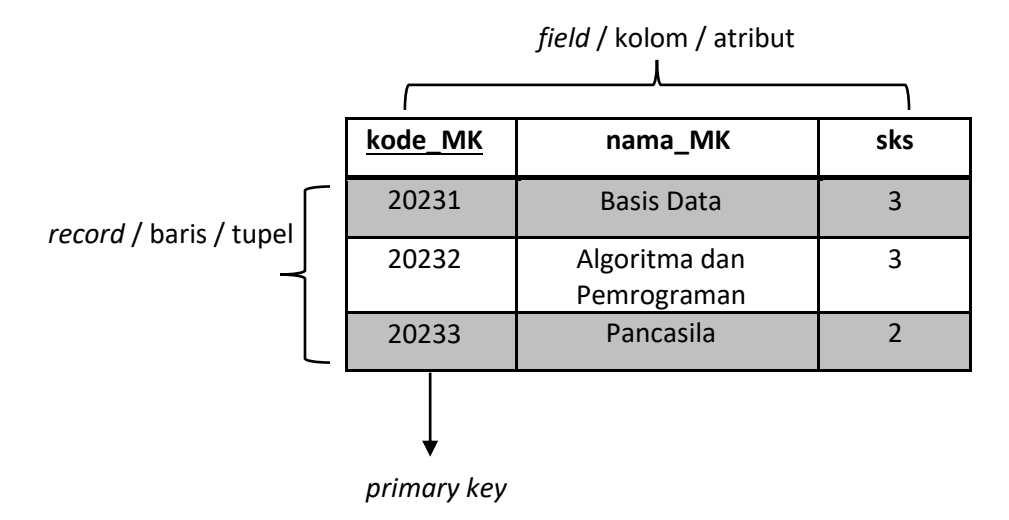

## 1.3 Latihan Praktikum

## 1.3.1 Membuat Basis Data

Di dalam MySQL, basis data direpresentasikan sebagai sebuah folder yang didalamnya terdapat himpunan file-file tabel yang terdefinisi. Untuk membuat basis data baru, kita menggunakan perintah *Structured Query Language* (SQL). Perintah SQL yang digunakan adalah sebagai berikut:

#### CREATE DATABASE nama\_basis\_data;

Langkah-langkah untuk membuat basis data baru adalah sebagai berikut:

1. Buka *MySQL 8.0 Command Line Client* dan mulai membuat basis data baru dengan nama universitas. Nama basis data dapat terdiri dari huruf, angka, dan karakter khusus, namun tidak dapat dimulai dengan angka. Penulisan perintah SQL tidak *case sensitive*.

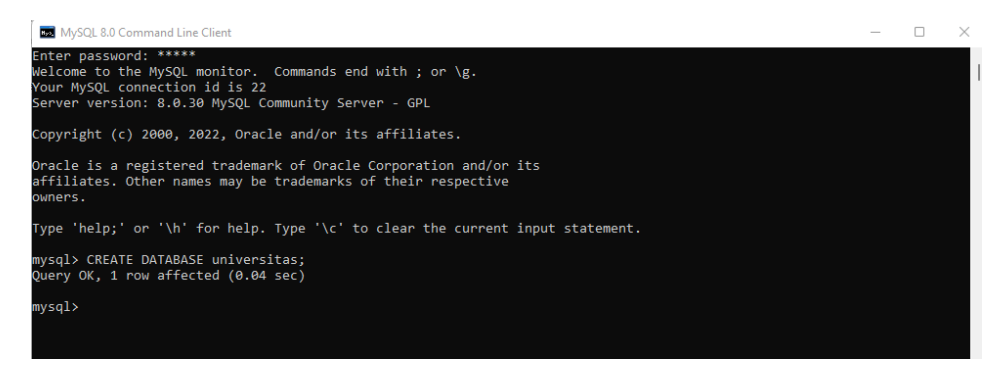

2. Untuk mengaktifkan basis data yang sudah dibuat, kita dapat menggunakan perintah USE:

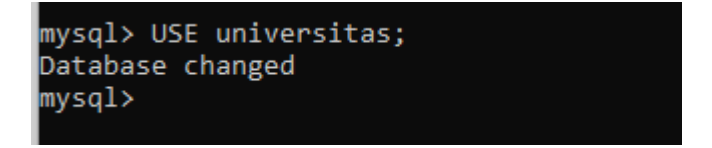

3. Apabila ingin melihat basis data yang sedang aktif, gunakan perintah **SELECT DATABASE()** seperti contoh di bawah ini:

| mysql> SELECT DATABASE();     |
|-------------------------------|
| DATABASE()                    |
| ++<br>  universitas           |
| ++<br>1 row in set (0.00 sec) |

4. Sedangkan apabila ingin menampilkan daftar nama basis data yang ada di dalam DBMS, gunakan perintah **SHOW DATABASES**.

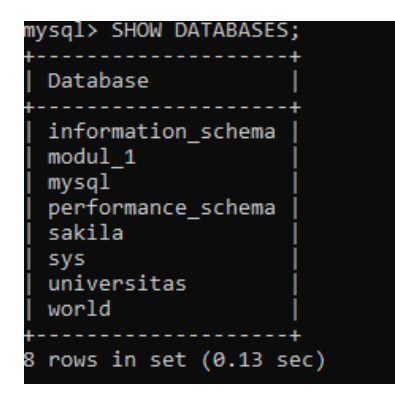

## 1.3.2 Membuat Tabel

Bentuk SQL pembuatan tabel baru adalah sebagai berikut:

```
CREATE TABLE nama tabel(
  atribut 1 tipe data(ukuran atribut),
  atribut 2 tipe data(ukuran atribut),
  ...,
  atribut n tipe data(ukuran atribut),
  PRIMARY KEY(atribut unik)
);
```

Ikuti langkah-langkah berikut untuk menciptakan tabel baru.

1. Menciptakan tabel mahasiswa dengan menggunakan SQL seperti di bawah ini.

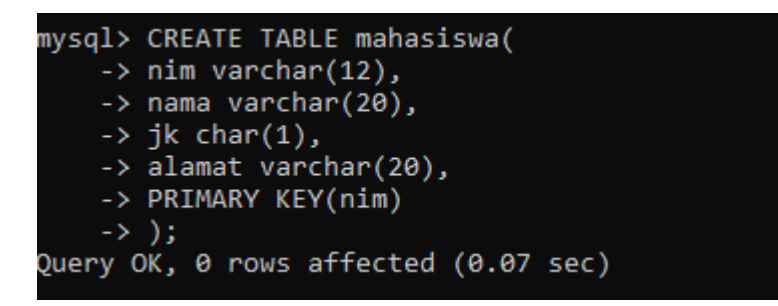

2. Apabila ingin melihat daftar nama tabel yang ada di dalam basis data, gunakan perintah **SHOW TABLES**.

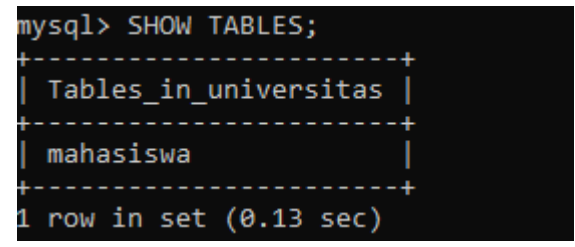

3. Sedangkan apabila ingin melihat struktur tabel yang sudah dibuat gunakan perintah **DESCRIBE nama tabel** atau **DESC nama tabel** seperti pada gambar di bawah ini.

| mysql> DESCRIBE mahasiswa;        |                                                      |                               |     |                                    |       |  |  |  |  |
|-----------------------------------|------------------------------------------------------|-------------------------------|-----|------------------------------------|-------|--|--|--|--|
| Field                             | Туре                                                 | Null                          | Key | Default                            | Extra |  |  |  |  |
| nim<br>  nama<br>  jk<br>  alamat | varchar(12)<br>varchar(20)<br>char(1)<br>varchar(20) | NO<br>  YES<br>  YES<br>  YES | PRI | NULL<br>  NULL<br>  NULL<br>  NULL |       |  |  |  |  |
| 4 rows in                         | set (0.10 sec                                        | )                             |     |                                    |       |  |  |  |  |

# 1.3.3 Menambahkan Record di dalam Tabel

Menambahkan baris/*record*/tupel di dalam sebuah tabel dapat dilakukan dengan perintah **INSERT INTO**. Sebagai contoh yaitu menambahkan *record* baru di dalam tabel mahasiswa dengan SQL sebagai berikut:

mysql> INSERT INTO mahasiswa (nim,nama,jk,alamat) VALUES (200605110039,"Vera Artanti","P","JL. Sunan Muria 7"); Query OK, 1 row affected (0.04 sec)

Apabila ingin menampilkan *record* yang berhasil ditambahkan dapat menggunakan perintah **SELECT**, seperti contoh di bawah ini.

| mysql> SELECT * FROM mahasiswa; |              |    |                   |  |
|---------------------------------|--------------|----|-------------------|--|
| nim                             | nama         | jk | alamat            |  |
| 200605110039                    | Vera Artanti | Р  | JL. Sunan Muria 7 |  |
| 1 row in set (0                 | 0.00 sec)    |    | ·                 |  |

#### 1.3.4 Membuat Relasi

Suatu tabel di dalam basis data dapat direlasikan atau dihubungkan dengan tabel yang lain. Misalkan tabel mahasiswa yang telah kita buat sebelumnya dapat direlasikan dengan dengan tabel skripsi yang memiliki struktur sebagai berikut:

| Nama Atribut  | Tipe Data | Ukuran Atribut | Keterangan                |
|---------------|-----------|----------------|---------------------------|
| kode          | varchar   | 5              | PRIMARY KEY; kode skripsi |
| judul_skripsi | varchar   | 50             | Judul skripsi             |
| nim           | varchar   | 12             | Nomor induk mahasiswa     |

Untuk membuat relasi antara tabel mahasiswa dengan tabel skripsi ikuti langkah-langkah di bawah ini:

1. Membuat tabel baru dengan nama skripsi dimana struktur tabel sesuai dengan Tabel di atas.

| ysql>  | CREATE TABLE skripsi(          |
|--------|--------------------------------|
| ->     | kode varchar(5),               |
| ->     | judul_skripsi varchar(50),     |
| ->     | nim varchar(12),               |
| ->     | PRIMARY KEY(kode)              |
| ->     | );                             |
| uery ( | OK, 0 rows affected (0.04 sec) |

2. Melihat struktur tabel skripsi dengan perintah DESCRIBE skripsi.

| mysql> DESCRIBE s                | skripsi;                                 |                  |     |                      |       |
|----------------------------------|------------------------------------------|------------------|-----|----------------------|-------|
| Field                            | Туре                                     | Null             | Key | Default              | Extra |
| kode<br>  judul_skripsi<br>  nim | varchar(5)<br>varchar(50)<br>varchar(12) | NO<br>YES<br>YES | PRI | NULL<br>NULL<br>NULL |       |
| 3 rows in set (0.                | .03 sec)                                 |                  | +   |                      |       |

3. Melihat daftar nama tabel yang ada di dalam basis data.

| mysql> SHOW TABLES;              |
|----------------------------------|
| ++<br>  Tables_in_universitas    |
| ++<br>  mahasiswa  <br>  skripsi |
| ++<br>2 rows in set (0.01 sec)   |

4. Relasi yang terjadi diantara tabel mahasiswa dengan skripsi dapat digambarkan pada sebuah diagram relasi seperti yang ditunjukkan oleh gambar di bawah ini.

| mahasiswa | skripsi       |
|-----------|---------------|
| nim       | kode          |
| nama      | judul_skripsi |
| jk        | nim           |
| alamat    |               |

## **1.5 TUGAS PRAKTIKUM**

- 1. Buatlah tabel baru untuk dosen, mata kuliah dan ambil\_mk sesuai dengan struktur tabel di bawah ini.
  - a. Tabel dosen

| Nama Atribut | Tipe Data | Ukuran Atribut | Keterangan              |
|--------------|-----------|----------------|-------------------------|
| NIP          | varchar   | 18             | PRIMARY KEY; kode dosen |
| nama_dosen   | varchar   | 20             | Nama dosen              |
| alamat       | varchar   | 20             | Alamat dosen            |
| no_hp        | varchar   | 12             | Nomor handphone         |

b. Tabel mata kuliah

| Nama Atribut | Tipe Data | Ukuran Atribut | Keterangan                    |
|--------------|-----------|----------------|-------------------------------|
| kode_mk      | varchar   | 12             | PRIMARY KEY; kode mata kuliah |
| nama_mk      | varchar   | 20             | Nama mata kuliah              |
| sks          | int       | 1              | Sks mata kuliah               |

c. Tabel ambil\_mk

| Nama Atribut | Tipe Data | Ukuran Atribut | Keterangan            |  |
|--------------|-----------|----------------|-----------------------|--|
| NIM          | varchar   | 12             | Nomor induk mahasiswa |  |
| NIP          | varchar   | 18             | Kode dosen            |  |
| kode_mk      | varchar   | 12             | Kode mata kuliah      |  |

- 2. Gambarkan relasi yang terjadi di dalam keempat tabel yang sudah dibuat pada sebuah diagram relasi tabel seperti contoh sebelumnya.
- 3. Lengkapi makna atau pengertian dari setiap jenis *relational key* yang ada di dalam basis data pada tabel di bawah ini!

| No | Jenis Relasi  | Pengertian |
|----|---------------|------------|
| 1  | Super Key     |            |
| 2  | Candidate Key |            |
| 3  | Primary Key   |            |
| 4  | Alternate Key |            |
| 5  | Foreign Key   |            |

- 4. Berdasarkan relasi di antara tabel mahasiswa, dosen, mata kuliah, dan ambil\_mk identifikasi jenis relasi yang terdapat di dalamnya.
- 5. Buatlah laporan praktikum untuk mendokumentasikan langkah-langkah praktikum yang telah dilakukan. Sertakan gambar dan penjelasannya dari masing-masing langkah.

## MODUL 3

## Pengantar SQL

## 3.1 Bahasan dan Tujuan

# 3.1.1 Bahasan

Modul 3 ini membahas tentang pengantar *Structured Query Language* (SQL) dan *Data Definition Language* (DDL)

# 3.1.2 Tujuan

- 1. Mahasiswa memahami pengertian SQL.
- 2. Mahasiswa memahami klasifikasi SQL
- 3. Mahasiswa memahami konsep DDL
- 4. Mahasiswa memahami perintal DDL untuk konfigurasi database

## 3.2 Dasar Teori

## 3.2.1 Struktur Query Language

Structured Query Language(SQL) adalah serangkaian pernyataan pada engine database (termasuk engine Jet) yang berisi informasi apa yang ingin ditampilkan oleh pemakai. Kemudian engine memproses pernyataan tersebut dan menyediakan informasi yang diperlukan. SQL bukanlah bahasa pemrograman tetapi sub-language (subbahasa) yang berisi sekitar 30 pernyataan khusus dengan tugas mengelola database. Pernyataan SQL diintegrasikan pada bahasa pemrograman yang sebenarnya seperti visual basic.

Pernyataan SQL dikelompokkan menjadi dua yaitu DDL (*Data Definition Language*) dan DML (*Data Manipulation Language*). Pernyataan DDL dapat digunakan untuk membuat table, indeks, dan relasi database. Sedangkan pernyataan DML digunakan untuk memilih, mengurutkan, dan melakukan perhitungan terhadap data. Terdapat kententuan dalam penulisan SQL, berikut aturan dalam penulisan SQL:

- 1. Semua keyword (kata kunci) dari pernyataan SQL diketik menggunakan huruf besar.
- 2. Informasi bertipe string yang terletak diantara pernyataan SQL dapat diapit dengankutip ganda (") atau kutip tunggal (').

- 3. Pada waktu menampilkan data (recordset), SQL mendukung menggunakan wildcards (memilih semua kolom atau field) dengan lambing asterisk (\*).
- Jika nama field atau table memiliki spasi ditengahnya, maka nama tersebut harus diapit dengan brackets ([]). Contoh field dengan nama Data Pegawai dalam pernyataan SQL : [ Data Pegawai]
- 5. Untuk menunjuk field khusus pada table khusus dalam pernyataan SQL digunakan notasi dot ( . ) NamaTabel.NamaField

Komponen SQL, *Data Definition Language* (DDL) : Digunakan untuk mendefinisikan data dengan menggunakan perintah : create, drop, alter.

## Command SQL:

- CREATE :Membuat table, field, atau indeks.
- DROP Men-drop table atau indeks.
- o ALTER Mengubah table dengan menambah field atau mengubah definisi field.

## Sedangkan untuk query dapat menggunakan klausa berikut ini:

- FROM: Menentukan table mana yang datanya akan ditampilkan.
- WHERE Menentukan kondisi query.
- GROUP BY Menentukan group/kelompok dari informasi yang dipilih.
- HAVING Digunakan bersama.
- GROUP BY untk menentukan kondisi untuk tiap group dalam query.
- O ORDER BY Menentukan urutan dari query.

# 3.2.2 Data Definition Language (DDL)

# 1. CREATE TABLE Fungsi

: membuat tabel**Sintaks :** 

CREATE TABLE tbname(col 1

data type data spec,

col 2 data type data spec,

.

PRIMARY KEY (col1,.....));

Contoh :

## CREATE TABLE PERSONEL (NOREG

CHAR(10) NOT NULL, NAMA

## CHAR(45) NOT NULL, ALAMAT

CHAR(45),

## TANGGAL\_LAHIR NOT NULL WITH DEFAULT, PRIMARY KEY

(NOREG));

## JENIS NULL

Spesifikasi NULL, NOT NULL, NOT NULL WITH DEFAULT

O NULL :

Dapat diinterpretasikan sebagai nilai yang tidak diketahui atau tidak tersedianya suatu nilai.Null bukan berarti kosong (blank) atau 0 (Nol)

O NOT NULL :

pemakai atau program harus memberikan nilai-nilai pada saat memasukkan record

• NOT NULL WITH DEFAULT :

nilai default disimpan pada saat record dimasukkan tanpa nilai yang ditentukan untuk kolomini.

Nilai default-nya :

Nol untuk tipe field NUMERIC Blank

untuk tipe field CHARACTER

CURRENT DATE untuk tipe field DATE

CURRENT TIME untuk tipe field TIME

Pada saat membuat tabel, salah satu atribut tersebut di atas dispesifikasikan pada sebuahkolom.

## 2. CREATE INDEX

Fungsi : membuat index

Sintaks :

CREATE [UNIQUE] INDEX indexnameON nama\_table (nama\_kolom);

## Contoh :

CREATE UNIQUE INDEX KARYAWANHRD ON PERSONEL(NOREG);

Dengan indeks memungkinkan suatu tabel diakses dengan urutan tertentu tanpa harus merubah urutan fisik dari datanya dan dapat pula diakses secara cepat melalui indeks yang dibuat berdasar nilai field tertentu. Spesifikasi UNIQUE akan menolak key yang sama dalam file.

**3. DROP TABLE** Fungsi : menghapus Tabel

Sintaks :

DROP TABLE tbname;

Contoh:

DROP TABLE PERSONEL;

Dengan perintah itu obyek lain yang berhubungan dengan tabel tersebut otomatis akandihapus atau tidak akan berfungsi seperti :

- semua record dalam tabel akan terhapus
- index dan view pada tabel akan hilang
- deskripsi tabel akan hilang

# 4. DROP INDEX

Fungsi : menghapus index

Sintaks :

DROP INDEX indexname ;

Contoh:

DROP INDEX PRSONIDX;

# 5. ALTER

Fungsi : merubah atribut pada suatu tabel

Sintaks : ALTER TABLE tbname MODIFY nama\_kolom tipe\_kolom ADD (nama\_kolom tipe\_kolom [[before, nama\_kolom]]) DROP (nama\_kolom tipe\_kolom)

## Contoh :

merubah Tabel JOBDESK dengan menambah Field LEMBUR.

ALTER TABLE JOBDESK ADD (LEMBUR CHAR(3));

# 3.3 TUGAS

## 1. Membuat Database

CREATE DATABASE toko\_modula;

# 2. Membuat Tabel (CREATE TABLE)

```
a. CREATE TABLE Barang (
```

barang\_ID varchar(5), barang\_nama varchar(20) NOT NULL, pemasok varchar(5) NOT NULL, barang\_satuan varchar(15) NOT NULL, barang\_stok int NOT NULL, harga int NOT NULL, PRIMARY KEY(barang\_ID), FOREIGN KEY(pemasok) REFERENCES Pemasok(pemasok\_ID) );

Input minimal 5 produk laptop dengan salah satu laptop harganya diatas 10 juta rupiah

```
b. CREATE TABLE Pemasok(

pemasok_ID varchar(5),

pemasok_nama varchar(20) NOT NULL,

pemasok_alamat varchar(6) NOT NULL,

pemasok_telp varchar(15) NOT NULL,

pemasok_email varchar(15) NOT NULL,

PRIMARY KEY(pemasok_ID)

);
```

"

Input minimal 5 pemasok

c. CREATE TABLE Pegawai(

pegawai\_ID varchar(5), pegawai\_nama varchar(20) NOT NULL, pegawai\_alamat varchar(20) NOT NULL, pegawai\_email varchar(15) NOT NULL, PRIMARY KEY(pegawai\_ID) );

## d. Membuat Index

CREATE UNIQUE INDEX pemasok\_idx ON Pemasok(pemasok\_email); CREATE INDEX pemasok\_idx1 ON Pemasok(pemasok\_nama); CREATE INDEX barang\_idx ON Barang(barang\_stok);

# 3. Modifikasi Tabel Barang dengan perintah :

ALTER TABLE Barang ADD (barang\_jenis varchar(20) NOT NULL);

Tunjukkan deskripsi tabel yang sudah dimodifikasi dengan menggunakan keyword DESC.

# 4. Modifikasi Tabel Pegawai dengan perintah:

a. ALTER TABLE Pegawai ADD (pegawai\_telp varchar(8) NOT NULL);

b. ALTER TABLE Pegawai MODIFY pegawai\_telp varchar(12) NOT NULL;

Tunjukkan deskripsi tabel menggunakan keyword DESC dan inputkan 5 data pegawai dengan nomor telepon sepanjang 12 digit.

Buatlah laporan praktikum untuk mendokumentasikan langkah-langkah praktikum yang telah dilakukan. Sertakan gambar dari masing-masing langkah. Kumpulkan laporan dalam format PDF dengan penamaan file:

<nama>\_<NIM>\_<kelas dalam huruf>\_Praktikum 3.pdf

Contoh: Ananda\_20040567001\_A\_Praktikum3.pdf

## MODUL 4

## DATA MANAGEMENT LANGUAGE (DML)

#### 4.1 Bahasan dan Tujuan

#### 4.1.1 Bahasan

Membahas tentang perintah-perintah Data Management Language (DML) untuk menampilkan, menambah, mengubah, dan menghapus data pada tabel.

#### 4.1.2 Tujuan

1. Mahasiswa memahami perintah SQL untuk menginputkan data ke dalam tabel MySQL.

- 2. Mahasiswa memahami perintah SQL untuk mengubah data ke dalam tabel MySQL.
- 3. Mahasiswa memahami perintah SQL untuk menghapus data ke dalam tabel MySQL.
- 4. Mahasiswa memahami perintah SQL untuk menampilkan data ke dalam tabel MySQL

#### 4.2 Dasar Teori

## 4.2.1 Menginputkan Data

Sebuah data dapat dimasukkan ke dalam tabel menggunakan perintah INSERT. Namun hal yang perlu diperhatikan yaitu struktur tabel yang akan digunakan untuk memasukkan data. Sebagai contoh, berikut ini terdapat Tabel "mata\_kuliah" dengan struktur sebagai berikut:

| kode_mk | Varchar (12) |
|---------|--------------|
| nama_mk | Varchar (20) |
| Sks     | Integer      |

Untuk menambahkan data pada tabel, kita menggunakan perintah:

# INSERT INTO mata\_kuliah VALUES ("122000768112","Praktikum Basis Data",2);

Berikut penjelasannya:

- 1. Field kode\_mk dan nama\_mk bertipe Varchar sehingga data diinputkan dalam tanda petik ("").
- 2. Field sks bertipe Integer sehigga data diinputkan tanpa tanda petik ("").

## 4.2.2 Menampilkan Data

Dalam database, perintah SQL untuk menampilkan data sebuah tabel bisa menggunakan SELECT. Berikut struktur SQL untuk penampilan data berdasarkan kolom tertentu :

## SELECT nama\_kolom FROM nama\_tabel;

Jika ingin menampilkan keseluruhan kolom dan keseluruhan baris suatu tabel bisa mengganti nama\_kolom menggunakan tanda asterisk (\*). Kemudian, bila ingin menampilkan berdasarkan baris tertentu bisa menggunakan perintah WHERE yang diletakkan dibelakang nama tabel dan isikan nama kolom beserta kata kunci sebagai dasar atau syarat dari pencarian baris. Untuk lebih jelasnya berikut struktur perintah SQL nya :

## SELECT nama\_kolom FROM nama\_tabel WHERE nama\_kolom = kata kunci;

Apabila ingin menampilkan data dari lebih dari satu tabel, struktur SQL nyaterdapat sedikit perbedaan. Misalnya memakai tabel yang telah dibuat pada Modul 2 yaitu mahasiswa dan skripsi (dengan syarat adanya relasi antara kedua tabel tersebut). Berikut Struktur SQL nya :

SELECT nama\_kolom, nama\_kolom, nama\_kolom, nama\_kolom FROM nama\_tabel\_1, nama\_tabel\_2 WHERE nama\_tabel\_1.nama\_kolom = nama\_tabel\_2.nama\_kolom;

Contoh:

SELECT mahasiswa.nama, skripsi.judul\_skripsi FROM mahasiswa, skripsi WHERE mahasiswa.nim = skripsi.nim;

## 4.2.3 Menghapus Data

Pada database PostgreSQL, DELETE digunakan untuk menghapus data pada sebuah tabel. Berikut Struktur yang digunakan :

**DELETE FROM namatabel;** 

## 4.2.4 Mengubah Data

Dalam memodifikasi database bisa menggunakan perintah UPDATE. Berikut contoh struktur SQL untuk memodifikasi data pada kolom tertentu berdasarkan baris tertentu:

## update namatabel set namakolom = isidata where namakolom = katakunci;

## 4.3 PRAKTIKUM

1. Pada praktikum ini, kita akan menggunakan basis data bernama "universitas" yang telah kita buat pada Modul 2 Objek basis Data. Aktifkan basis data dengan menuliskan sintaks SQL berikut ini:

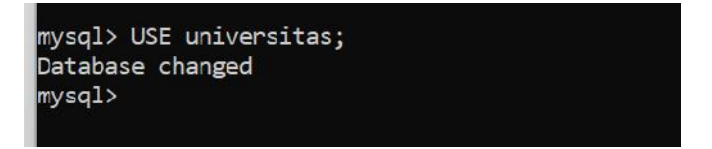

- 2. Inputkan data-data di bawah ini ke dalam Basis Data "universitas"!
  - a. Tabel Data Mahasiswa (mahasiswa)

| NIM          | Nama    | Jenis Kelamin | Alamat      |
|--------------|---------|---------------|-------------|
| 138572311001 | Nanda   | Р             | Sidoarjo    |
| 138572311002 | Dipa    | L             | Blitar      |
| 138624411001 | Cantika | Р             | Blitar      |
| 138624411002 | Aditya  | Р             | Tulungagung |
| 138752411001 | Krisna  | Р             | Surabaya    |

b. Tabel Data Skripsi (skripsi)

| Kode Skripsi | Judul Skripsi                            | NIM          |
|--------------|------------------------------------------|--------------|
| 16001        | Sistem Penjadwalan Perkuliahan dengan    | 138572311001 |
|              | Metode ABC                               |              |
| 16002        | Sistem Pendukung Keputusan Pemilihan     | 138572311002 |
|              | Pegawai Terbaik di PT. Cahaya            |              |
| 16003        | Peramalan Tingkat Inflasi di Kota Blitar | 138624411001 |
|              | dengan Metode XYZ                        |              |
| 16004        | Rancang Bangun Sistem Informasi Akademik | 138624411002 |
|              | di SMP Merah Putih                       |              |
| 16005        | Rancang Bangun Sistem Informasi          | 138752411001 |
|              | Kepegawaian di Kantor Pemerintah Kota    |              |
|              | Surabaya                                 |              |

c. Tabel Data Dosen (dosen)

| NIP                | Nama  | Alamat   | No. HP    |
|--------------------|-------|----------|-----------|
| 198503042002101005 | Agus  | Malang   | 085467788 |
| 198305222013112002 | Ratih | Malang   | 085474423 |
| 198608202009091003 | Rudi  | Sidoarjo | 084678769 |

| 198707262011072001 | Putri     | Sidoarjo | 085556777  |
|--------------------|-----------|----------|------------|
| 198407042016122001 | Fakhriyah | Jember   | 0824563672 |

#### d. Tabel Data Mata Kuliah (mata\_kuliah)

| Kode MK      | Nama MK                   | SKS |
|--------------|---------------------------|-----|
| 200500123001 | Basis Data                | 3   |
| 200500123002 | Algoritma dan Pemrograman | 3   |
| 200500123003 | Pengantar Ilmu Komputer   | 3   |
| 200500123004 | Pancasila                 | 2   |
| 200500123005 | Bahasa Indonesia          | 2   |

e. Tabel Data Pengambilan Mata Kuliah (ambil\_mk)

| NIM          | NIP                | Kode MK      |
|--------------|--------------------|--------------|
| 138572311001 | 198305222013112002 | 200500123001 |
| 138572311002 | 198608202009091003 | 200500123002 |
| 138624411001 | 198707262011072001 | 200500123002 |
| 138572311001 | 198407042016122001 | 200500123004 |
| 138572311002 | 198407042016122001 | 200500123004 |

Tampilkan hasil input data pada masing-masing tabel!

2. Lakukan update data berikut pada Basis Data "universitas":

a. Ubah alamat mahasiswa dengan NIM 138572311001 menjadi "Tulungagung". Tampilkan hasilnya!

b. Ubah nama mata kuliah dengan Kode MK 200500123003 menjadi "Pengantar Teknologi Informasi". Tampilkan hasilnya.

c. Ubah judul skripsi untuk mahasiswa dengan NIM 138572311001 menjadi "Peramalan Penjualan untuk PT. Angkasa". Tampilkan hasilnya!

3. Tampilkan data berikut ini dengan menggunakan query SQL:

- a. Data seluruh mahasiswa.
- b. Data mahasiswa yang tinggal di Blitar.
- c. Data mata kuliah yang memiliki 3 sks.
- d. Data nama mahasiswa yang mengambil Mata Kuliah Pancasila.
- e. Data alamat dosen yang mengampu Mata Kuliah Pancasila.

Buat laporan praktikum dalam format .pdf dan ikuti format penamaan file berikut:

<nama>\_<NIM>\_<kelas dalam huruf>\_Praktikum 1.pdf

Contoh: Ananda\_20040567001\_A\_Praktikum1.pdf

## MODUL 5

## **SELEKSI DATA**

## 5.1 Bahasan dan Tujuan

## 5.1.1 Bahasan

Membahas tentang perintah dan operator-operator yang digunakan untuk melakukan seleksi data dengan kriteria tertentu pada tabel.

## 5.1.2 Tujuan

- 1. Mahasiswa mampu memahami perintah DISTINCT untuk menampilkan data dari tabel.
- 2. Mahasiswa mampu memahami perintah WHERE untuk menampilkan data dari tabel.
- 3. Mahasiswa mampu memahami operator-operator seleksi data SQL untuk menampilkan data dengan kriteria khusus dari tabel.
- 4. Mahasiswa mampu memahami perintah LIKE untuk menampilkan data dari tabel.

## 5.2 Dasar Teori

## **5.2.1 SELECT DISTINCT**

Di dalam tabel sering kali terdapat data yang nilainya sama. Kadang kala kita menginginkan untuk menampilkan data yang berbeda dari suatu tabel. Perintah DISTINCT digunakan untuk menampilkan data yang nilainya berbeda pada tabel, sehingga nilai yang sama hanya akan ditampilkan satu kali. Perintah SQL untuk DISTINCT yaitu

SELECT DISTINCT nama kolom FROM nama tabel;

Misalkan kita menginginkan data alamat yang berbeda dari tabel Mahasiswa.

| NIM          | Nama    | Jenis Kelamin | Alamat      |
|--------------|---------|---------------|-------------|
| 138572311001 | Nanda   | Р             | Sidoarjo    |
| 138572311002 | Dipa    | L             | Blitar      |
| 138624411001 | Cantika | Р             | Blitar      |
| 138624411002 | Aditya  | Р             | Tulungagung |
| 138752411001 | Krisna  | Р             | Surabaya    |

Perintah SQL yang digunakan adalah sebagai berikut:

SELECT DISTINCT alamat FROM mahasiswa;
| ++<br>  alamat                                        |
|-------------------------------------------------------|
| Sidoarjo<br>  Blitar<br>  Tulungagung  <br>  Surabaya |
| ++<br>4 rows in set (0.02 sec)                        |

#### 5.2.2 Perintah WHERE

Perintah WHERE digunakan untuk menampilkan data pada tabel dengan kriteria atau syarat tertentu. Struktur perintah SQL nya dapat dilihat pada perintah di bawah ini:

SELECT nama kolom FROM nama tabel WHERE nama kolom = kata kunci;

Manfaatkan kembali tabel mahasiswa pada praktikum modul sebelumnya. Misalkan kita ingin menampilkan data mahasiswa yang berjenis kelamin pria. Perintah SQL yang digunakan adalah

SELECT \* FROM mahasiswa WHERE jenis\_kelamin = 'P';

| nim                                                                | nama                                 | jenis_kelamin    | alamat                                        |
|--------------------------------------------------------------------|--------------------------------------|------------------|-----------------------------------------------|
| 138572311001<br>  138624411001<br>  138624411002<br>  138752411001 | Nanda<br>Cantika<br>Aditya<br>Krisna | P<br>P<br>P<br>P | Sidoarjo<br>Blitar<br>Tulungagung<br>Surabaya |
| +<br>4 rows in set (0                                              | H+<br>0.02 sec)                      |                  | ++                                            |

#### 5.2.3 Operator Seleksi

#### a. Operator AND, OR, NOT

Dalam penggunaannya perintah WHERE dapat dikombinasikan dengan operator AND, OR dan NOT. Operator AND dan OR digunakan untuk melakukan menyeleksi data tabel dengan kondisi lebih dari 1.

Operator AND akan memberikan hasil seleksi apabila semua kondisi bernilai benar (TRUE).

Operator OR akan memberikan hasil seleksi apabila salah satu kondisi bernilai benar.

Perintah SQL untuk penggunaan operator AND yaitu:

```
SELECT nama_kolom1, nama_kolom12, ...
FROM nama_tabel
WHERE kondisi1 AND kondisi2 AND kondisi3 ...;
```

Sebagai contoh kita ingin menampilkan data mahasiswa yang berjenis kelamin pria dan berasal dari blitar. Perintah SQL:

SELECT \* FROM mahasiswa WHERE janis kelamin='P' AND alamat="Blitar";

| nim              | nama    | jenis_kelamin | alamat |  |
|------------------|---------|---------------|--------|--|
| 138624411001     | Cantika | Р             | Blitar |  |
| l row in set (0. | 08 sec) |               | +      |  |

Sedangkan perintah SQL untuk penggunaan operator OR yaitu:

```
SELECT nama_kolom1, nama_kolom2, ...
FROM nama_tabel
WHERE kondisi1 OR kondisi2 OR kondisi3 ...;
```

Sebagai contoh kita ingin menampilkan data dosen yang alamatnya di malang atau sidoarjo.

Perintah SQLnya yaitu:

```
SELECT * FROM dosen WHERE alamat="Malang" OR alamat="Siodarjo";
```

| +      | NIP                                                                                  | Nama                           | Alamat                                   | No_HP                                            |
|--------|--------------------------------------------------------------------------------------|--------------------------------|------------------------------------------|--------------------------------------------------|
|        | 198305222013112002<br>198503042002101005<br>198608202009091003<br>198707262011072001 | Ratih<br>Agus<br>Rudi<br>Putri | Malang<br>Malang<br>Sidoarjo<br>Sidoarjo | 085474423<br>085467788<br>084678769<br>085556777 |
| +<br>4 | rows in set (0.02 se                                                                 | ec)                            |                                          | ++                                               |

Operator NOT akan menampilkan data yang nilainya berlawanan dengan kondisi yang diberikan

(NOT TRUE). Perintah SQL untuk penggunaan operator NOT adalah

```
SELECT nama_kolom1, nama_kolom2, ...
FROM nama_tabel
WHERE NOT kondisi;
```

Misalkan kita ingin menampilkan nama mahasiswa yang bukan perempuan. Sehingga perintah

SQL yang kita gunakan yaitu

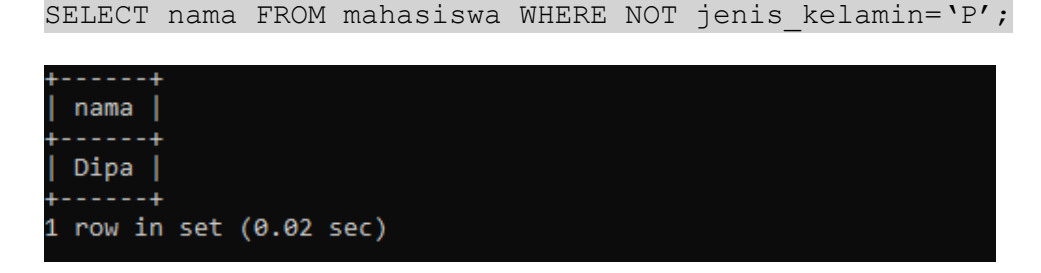

#### b. Operator IN dan NOT IN

Operator IN memungkinkan kita untuk menentukan beberapa kondisi pada perintah WHERE. Dengan operator IN kita dapat mempersingkat penulisan kondisi pada operator OR. Perintah SQL

#### penggunaan dari operator IN yaitu

SELECT nama\_kolom1, nama\_kolom2,...
FROM nama\_tabel
WHERE nama kolom IN (nilai1, nilai2, ...);

Sebagai contoh kita ingin menampilkan data dosen yang alamatnya di malang atau sidoarjo.

#### Perintah SQL nya yaitu

SELECT \* FROM dosen WHERE alamat IN ("Malang", "Sidoarjo");

| +<br>  NIP                                                                           | Nama                           | <br>  Alamat                             | ++<br>  No_HP                                          |
|--------------------------------------------------------------------------------------|--------------------------------|------------------------------------------|--------------------------------------------------------|
| 198305222013112002<br>198503042002101005<br>198608202009091003<br>198707262011072001 | Ratih<br>Agus<br>Rudi<br>Putri | Malang<br>Malang<br>Sidoarjo<br>Sidoarjo | 085474423  <br>085467788  <br>084678769  <br>085556777 |
| +<br>4 rows in set (0.03 se                                                          | ++<br>≥c)                      | +                                        | ++                                                     |

Sedangkan operator NOT IN digunakan untuk menampilkan data yang nilainya berlawanan dengan kondisi yang diberikan. Perintah NOT IN ini juga dapat mempersingkat dalam penulisan kondisi dengan operator NOT. Sebagai contoh kita ingin menampilkan data dosen yang alamatnya selain malang dan sidoarjo. Sehingga perintah SQL nya yaitu

SELECT \* FROM dosen WHERE alamat NOT IN ("Malang", "Sidoarjo");

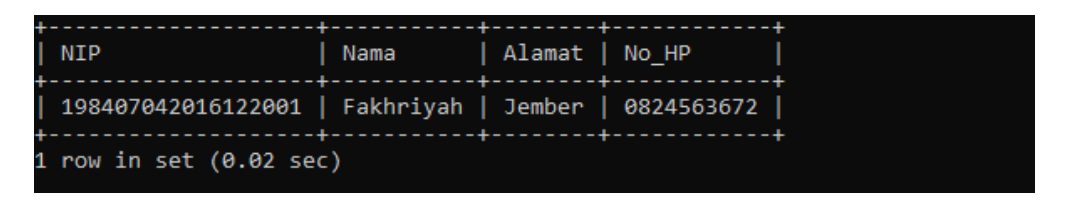

#### c. Operator BETWEEN

Operator BETWEEN akan menampilkan data yang nilainya diantara nilai kondisi yang diberikan. Nilai dari kondisi operator BETWEEN bisa berupa nilai angka, teks, atau tanggal. Sebagai contoh kita ingin menampilkan data mata kuliah yang sksnya diantara 1 dan 3. Sehingga perintah SQL yang kita gunakan yaitu

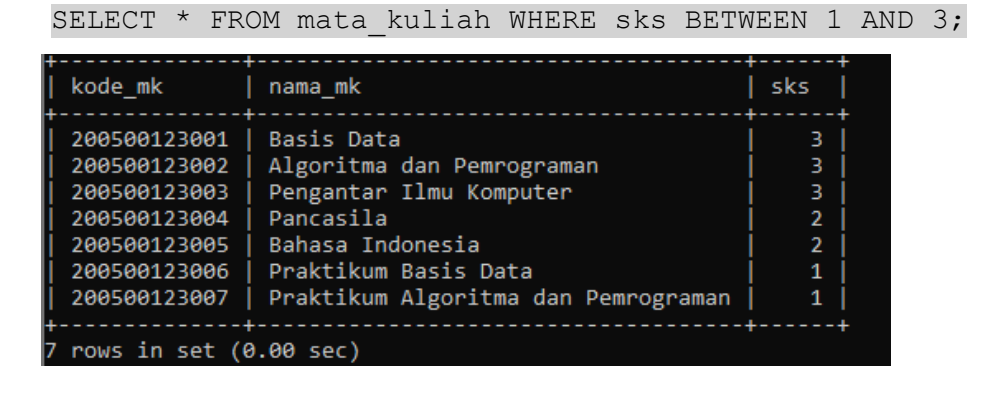

#### d. Operator LIKE

Operator LIKE memungkinkan pengambilan data yang mirip atau mendekati kata kunci yang diberikan. Berikut contoh penggunaan dari operator LIKE:

Kita ingin menampikan data mata kuliah yang nama mata kuliahnya berawalan "Praktikum".

Perintah SQL:

SELECT \* FROM mata\_kuliah WHERE nama\_mk LIKE "Praktikum%";

| kode_mk   nama_mk                                                                         | ++<br>  sks |
|-------------------------------------------------------------------------------------------|-------------|
| 200500123006   Praktikum Basis Data<br>200500123007   Praktikum Algoritma dan Pemrograman |             |
| rows in set (0.00 sec)                                                                    | ++          |

Selanjutnya kita ingin menampilkan data mata kuliah yang nama mata kuliahnya berakhiran "Data".

Perintah SQL:

```
SELECT * FROM mata kuliah WHERE nama mk LIKE "%Data";
```

| +<br>  kode_mk               | +<br>  nama_mk                       | ++<br>  sks |
|------------------------------|--------------------------------------|-------------|
| 200500123001<br>200500123006 | Basis Data<br>  Praktikum Basis Data | 3           |
| 2 rows in set (              | +<br>0.00 sec)                       | ++          |

Contoh yang terakhir adalah kita ingin menampilkan data mata kuliah yang nama mata kuliahnya mengandung kata "Algo".

Perintah SQL:

#### 5.2.4 Pengurutan Data

rows in set (0.00 sec)

Mengurutkan data di dalam basis data dapat dilakukan dengan menggunakan perintah ORDER BY. Di mana nilai *default* dari perintah ORDER BY yaitu ASC (*ascending* atau pengurutan naik). Contoh dari penggunaan ORDER BY sebagai berikut:

Kita ingin menampilkan data mata kuliah berdasarkan besaran nilai sksnya dengan urutan menaik (*ascending*). Perintah SQL:

```
SELECT * FROM mata kuliah ORDER BY sks;
```

| ++<br>  kode_mk                                                                                                    | nama_mk                                                                                                    | ++<br>  sks                                               |
|----------------------------------------------------------------------------------------------------|----------------------------------------------------------------------------------------------------|-----------------------------------------------------------|
| 200500123006<br>200500123007<br>200500123004<br>200500123005<br>200500123001<br>200500123002<br>200500123002<br>200500123003<br>200500123008 | Praktikum Basis Data<br>Praktikum Algoritma dan Pemrograman<br>Pancasila<br>Bahasa Indonesia<br>Basis Data<br>Algoritma dan Pemrograman<br>Pengantar Ilmu Komputer<br>Skripsi | 1  <br>1  <br>2  <br>2  <br>3  <br>3  <br>3  <br>3  <br>6 |
| ++<br>8 rows in set (0                                                                                                    | 0.03 sec)                                                                                                    | ++                                                        |

Selanjutnya kita ingin menampilkan data mata kuliah yang diurutkan berdasarkan nama mata kuliah dengan urutan menurun (*descending*). Perintah SQL:

## SELECT \* FROM mata\_kuliah ORDER BY nama\_mk DESC;

## **5.3 TUGAS PRAKTIKUM**

- 1. Tampilkan data nim dan nama mahasiswa yang namanya mengandung huruf 'i' dan berjenis kelamin perempuan.
- 2. Tampilkan data mata kuliah yang namanya tidak mengandung "Basis Data" dan sksnya lebih dari 2.
- 3. Tampilkan data dosen yang diurutkan berdasarkan nama dengan urutan menurun.
- 4. Tampilkan judul skripsi yang diawali dengan kata sistem atau mengandung kata metode.
- 5. Lakukan penambahan atribut tanggal lahir pada tabel dosen dengan tipe data date. Selanjutnya lakukan pengisian data pada atribut tanggal lahir seperti pada tabel di bawah ini.

| NIP                                                                                                    | Nama                                        | +<br>  Alamat                                              | No_HP                                                          | tanggal_lahir                                                      |
|----------------------------------------------------------------------------------------------------|---------------------------------------------|------------------------------------------------------------|----------------------------------------------------------------|--------------------------------------------------------------------|
| 198305222013112002<br>198407042016122001<br>198503042002101005<br>198608202009091003<br>198707262011072001 | Ratih<br>Fakhriyah<br>Agus<br>Rudi<br>Putri | Malang<br>  Jember<br>  Malang<br>  Sidoarjo<br>  Sidoarjo | 085474423<br>0824563672<br>085467788<br>084678769<br>085556777 | 1983-05-22<br>1984-07-04<br>1985-03-04<br>1986-08-20<br>1986-07-26 |
| rows in set (0.00 se                                                                                       | +<br>≥c)                                    | +                                                          |                                                                | +                                                                  |

Tampilkan data dosen yang tahun lahirnya diantara tahun 1985 dan 1986 order by ascending.

# MODUL 6

# FUNGSI AGREGAT

# 6.1 Bahasan dan Tujuan

## 6.1.1 Bahasan

Fungsi Agregrat untuk menghitung beberapa nilai dan mengembalikan hasilnya sebagai nilai tunggal, seperti rata-rata semua nilai, jumlah semua nilai, dan nilai maksimum dan minimum di antara pengelompokan nilai.

# 6.1.2 Tujuan

1. Memahami fungsi-fungsi agregat dan penggunaannya.

2. Memahami operasi pengelompokan data.

3. Mampu menyelesaikan kasus-kasus yang melibatkan penggunaan fungsi- fungsi agregat.

4. Mampu menyelesaikan kasus-kasus yang melibatkan penggunaan fungsi- fungsi agregat dan pengelompokan.

# 6.2 Dasar Teori

# 6.2.1. Fungsi Agregat

Fungsi Agregat (aggregate) adalah fungsi yang menerima koleksi nilai dan mengembalikan nilai tunggal sebagai hasilnya. Standar ISO mendefinisikan lima jenis fungsi agregat.

| Fungsi | Deskripsi                                                                |
|--------|--------------------------------------------------------------------------|
| COUNT  | Mengembalikan jumlah (banyaknya atau kemunculannya) nilai di suatu kolom |
| SUM    | Mengembalikan jumlah (total atau sum) nilai di suatu kolom               |
| AVG    | Mengembalikan rata-rata (average) nilai di suatu kolom                   |
| MIN    | Mengembalikan nilai terkecil (minimal) di suatu kolom                    |
| MAX    | Mengembalikan nilai terbesar (maximal) di suatu kolom                    |

Buatlah database "Fungsi\_Agregrat", kemudian buatlah tabel "Matkul" berikut:

| Kode_mk | Nama_mk            | sks | semester |
|---------|--------------------|-----|----------|
| MKP1011 | Calculus           | 3   | 3        |
| MKP1213 | Kewarganegaraan    | 2   | 5        |
| MKP6789 | Bahasa Arab I      | 1   | 3        |
| MKU1415 | Teosofi            | 3   | 5        |
| MKU2345 | Pancasila          | 1   | 3        |
| MKW1617 | Digital Electronic | 3   | 5        |
| MKW1819 | Bahasa Inggris I   | 2   | 5        |

# 6.2.2. Select DISTINCT

Select DISTINCT dapat dimanfaatkan untuk mengeliminasi duplikasi kemunculan data yang sama.

Sintaks Select DISTINCT sebagai berikut:

SELECT DISTINCT nama\_kolom FROM nama\_tabel;

Contoh:

Menampilkan kolom semester dari tabel Matkul.

SELECT DISTINCT semester FROM Matkul;

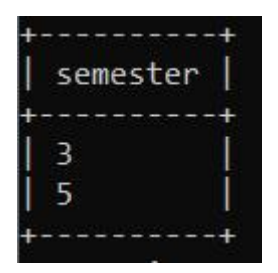

# 6.2.3. Pengelompokan

GROUP BY digunakan untuk mengelompokkan data (record) yang memiliki nilai yang sama. seperti "menemukan jumlah data barang sesuai dengan kategori". SQL GROUP BY sering digunakan pada fungsi agregat seperti (COUNT(), MAX(), MIN(), SUM(), AVG() yang menampilkan beberapa kolom.

Sintaks Select GROUP BY sebagai berikut:

SELECT nama\_kolom FROM nama\_tabel [WHERE kondisi] GROUP BY nama\_kolom ORDER BY nama\_kolom;

Contoh:

Menampilkan jumlah mata kuliah, dikelompokkan berdasarkan semester.

SELECT COUNT(Nama\_mk), semester FROM Matkul GROUP BY semester;

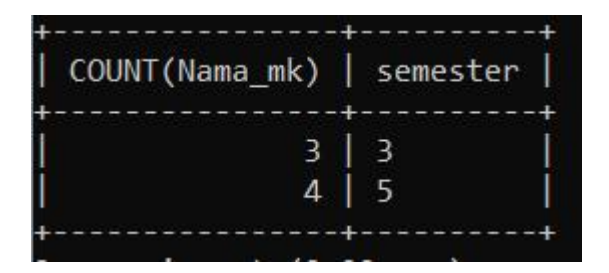

# 6.2.3. Having

Pada saat bekerja dengan fungsi agregat, terkadang diperlukan klausa WHERE untuk menspesifikasikan hasil. Dikarenakan, klausa WHERE tidak boleh mengandung fungsi agregat. Sebagai solusi, dapat menggunakan klausa HAVING. Penggunaan klausa ini mirip WHERE.

Sintaks Select HAVING sebagai berikut:

SELECT nama\_kolom FROM nama\_tabel [WHERE kondisi] GROUP BY nama\_kolom HAVING kondisi ORDER BY nama\_kolom;

Contoh:

Menampilkan nama mata kuliah dan semester berdasarkan kode mk dengan ketentuan, yang dapat diambil sebelum semester 5.

SELECT Nama\_mk, SUM(semester) FROM Matkul GROUP BY Kode\_mk HAVING SUM(semester) <5;

| Nama_mk       | SUM(semester) |
|---------------|---------------|
|               | +<br>I        |
| Rahasa Arah T | כ ב<br>ב ב    |
| Pancasila     | 3             |

6.2.4 Fungsi COUNT

COUNT digunakan untuk menghitung jumlah record.

Sintaks dasar COUNT sebagai berikut:

SELECT COUNT(\*) FROM nama\_tabel;

Sintaks menggunakan nama alias :

SELECT COUNT(\*) AS nama\_alias\_kolom FROM nama\_table;

Contoh:

SELECT COUNT(\*) FROM Matkul;

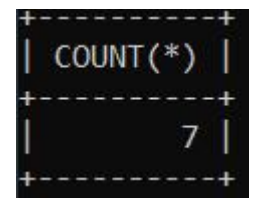

SELECT COUNT(\*) AS jumlah\_data\_masuk FROM Matkul;

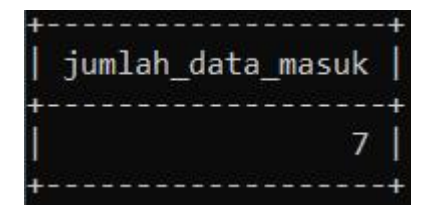

# 6.2.5 Fungsi SUM

SUM digunakan untuk menghitung total nilai dari kolom tertentu.

Sintaks dasar SUM sebagai berikut:

SELECT SUM(nama\_kolom) FROM nama\_tabel;

Sintaks menggunakan nama alias :

SELECT SUM(nama\_kolom) AS nama\_alias\_kolom FROM nama\_tabel;

Contoh:

SELECT SUM(sks) FROM Matkul;

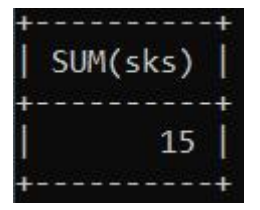

SELECT SUM(sks) AS total\_sks FROM Matkul;

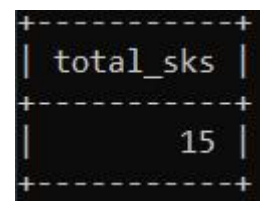

6.2.6 Fungsi AVG

AVG digunakan untuk menghitung total nilai dari kolom tertentu.

Sintaks dasar AVG sebagai berikut:

SELECT AVG(nama\_kolom) FROM nama\_table;

Sintaks menggunakan nama alias :

SELECT AVG(nama\_kolom) AS nama\_alias\_kolom FROM nama\_table;

Contoh:

SELECT AVG(sks) FROM Matkul;

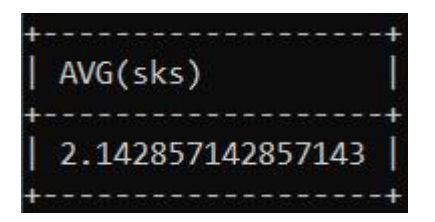

SELECT AVG(sks) AS rata\_rata\_sks FROM Matkul;

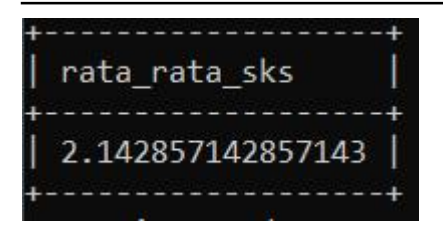

# 6.2.7 Fungsi MIN

MIN digunakan untuk menampikan nilai terendah dari suatu kolom.

Sintaks dasar MIN sebagai berikut:

SELECT MIN(nama\_kolom) FROM nama\_table;

Sintaks menggunakan nama alias :

SELECT MIN(nama\_kolom) AS nama\_alias\_kolom FROM nama\_table;

Contoh:

SELECT MIN(sks) FROM Matkul;

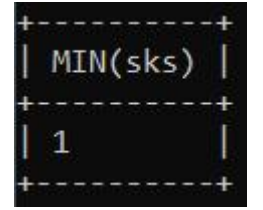

# SELECT MIN(sks) AS minimal\_sks FROM Matkul;

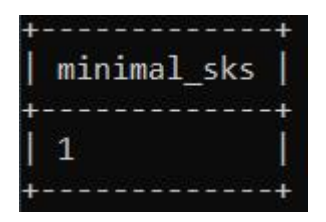

6.2.8 Fungsi MAX

MAX digunakan untuk menampikan nilai tertinggi dari suatu kolom.

Sintaks dasar MAX sebagai berikut:

SELECT MAX(nama\_kolom) FROM nama\_table;

Sintaks menggunakan nama alias :

SELECT MAX(nama\_kolom) AS nama\_alias\_kolom FROM nama\_table;

Contoh:

SELECT MAX(sks) FROM Matkul;

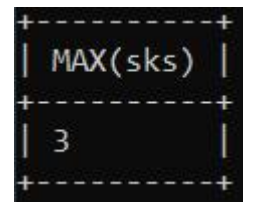

# SELECT MAX(sks) AS maksimal\_sks FROM Matkul;

| + |              | ł |
|---|--------------|---|
| I | maksimal_sks |   |
| + |              | ł |
| I | 3            |   |
| + |              | ł |

# TUGAS!

1. Buatlah database "kantor\_agregrat", kemudian buatlah tabel "jam\_kerja" berikut:

| Kode_karyawa | an   Nama_kywn | PSW | total_jam_kerja | Gaji    |
|--------------|----------------|-----|-----------------|---------|
| 50001        | Anggi          | 1   | 7               | 4500000 |
| 50002        | Benny          | 1   | 6               | 4000000 |
| 50003        | Cherill        | 0   | 7               | 5000000 |
| 50004        | Davi           | 3   | 5               | 3500000 |
| 50005        | Ega            | 1   | 6               | 4000000 |
| 50006        | Fachri         | 2   | 5               | 3500000 |
| 50007        | Gaga           | 5   | 2               | 3500000 |

- 2. Ubah nama Cherill menjadi "nama lengkap masing- masing". Tampilkan hasilnya beserta sintaks!
- 3. Tampilkan jumlah gaji karyawan, pada tabel "jam\_kerja", berikan nama inisial kolom "jumlah gaji karyawan" serta tampilkan hasilnya beserta sintaks!
- 4. Tampilkan kode karyawan, nama karyawan, dan gaji, dikelompokkan berdasarkan kode karyawan dengan gaji >=4000000, serta tampilkan hasilnya beserta sintaks!

Buatlah laporan praktikum untuk mendokumentasikan langkah-langkah praktikum mulai dari pembuatan database "kantor\_agregrat" yang telah dilakukan hingga tugas. Sertakan gambar dari masing-masing langkah, beserta penjelasan singkat.

Kumpulkan laporan dalam format PDF dengan penamaan file:

<nama>\_<NIM>\_<kelas dalam huruf>\_Praktikum6.pdf

Contoh: Ananda\_20040567001\_A\_Praktikum6.pdf

## MODUL 7

## **OPERATOR JOIN**

### 7.1 Bahasan dan Tujuan

### 7.1.1 Bahasan

Membahas tentang Operator Join pada MySQL, meliputi Inner Join, Left Outer Join, Right Outer Join, dan Cross Join.

## 7.1.2 Tujuan

Mahasiswa memahami perintah SQL untuk menginputkan melakukan Inner Join, Left Outer Join, Right Outer Join, dan Cross Join.

## 7.2 Dasar Teori

Secara umum, Operator JOIN pada SQL digunakan untuk **menggabungkan data dari 2 atau lebih tabel pada basis data**. Pada SQL, dikenal beberapa Operator JOIN, yaitu INNER JOIN, LEFT OUTER JOIN, RIGHT OUTER JOIN, dan CROSS JOIN.

#### 7.2.1 Mengenal Perintah INNER JOIN

Operator INNER JOIN digunakan untuk menggabungkan data dari dua tabel dengan hanya menampilkan irisan dari kedua tabel tersebut. Sebagai contoh, terdapat 2 tabel bernama **ambil\_mk** dan **mata\_kuliah**, seperti di bawah ini:

#### 1. Tabel ambil\_mk

| nim          | nip                | kode_mk      |  |
|--------------|--------------------|--------------|--|
| 138572311001 | 198305222013112002 | 200500123001 |  |
| 138572311002 | 198608202009091003 | 200500123002 |  |
| 138624411001 | 198707262011072001 | 200500123002 |  |
| 138572311001 | 198407042016122001 | 200500123004 |  |
| 138572311002 | 198407042016122001 | 200500123004 |  |

### 2. Tabel mata\_kuliah

| kode_mk      | nama_mk                             | sks |
|--------------|-------------------------------------|-----|
| 200500123001 | Basis Data                          | 3   |
| 200500123002 | Algoritma dan Pemrograman           | 3   |
| 200500123003 | Pengantar Ilmu Komputer             | 3   |
| 200500123004 | Pancasila                           | 3   |
| 200500123005 | Bahasa Indonesia                    | 3   |
| 200500123005 | Praktikum Basis Data                | 1   |
| 200500123007 | Praktikum Algoritma dan Pemrograman | 1   |

Untuk menampilkan NIM mahasiswa dan nama mata kuliah yang diambil, kita perlu melakukan penggabungan terhadap kedua tabel di atas dengan menggunakan **INNER JOIN**.

Contoh:

SELECT a.nim, b.nama\_mk FROM ambil\_mk a INNER JOIN mata\_kuliah b ON a.kode\_mk = b.kode\_mk;

Pada query di atas, klausa **ON** diikuti oleh kolom yang merupakan foreign key. Pada contoh di atas, kedua tabel memiliki sebuah kolom yang merupakan foreign key, yaitu kode\_mk. Karena foreign key tersebut memiliki nama yang sama pada kedua tabel (yaitu kode\_mk), ini disebut dengan *natural join*.

Hasil dari query di atas:

| -> ON a.kode | <br>e_mk=b.kode_mk;       |
|--------------|---------------------------|
| nim          | nama_mk                   |
| 138572311001 | Basis Data                |
| 138572311002 | Algoritma dan Pemrograman |
| 138624411001 | Algoritma dan Pemrograman |
| 138572311001 | Pancasila                 |
| 138572311002 | Pancasila                 |

Kita juga dapat **menggunakan Operator INNER JOIN pada 3 tabel**, contohnya untuk menampilkan nama dosen dan mata kuliah yang diampunya dan sudah diambil, yaitu:

SELECT b.nama, c.nama\_mk FROM ambil\_mk a INNER JOIN dosen b ON a.nip=b.nip INNER JOIN mata\_kuliah c ON a.kode\_mk = c.kode\_mk;

Hasil dari query di atas:

| -> INNER  | JOIN mata_kuliah c ON a.kode_m | k=c.kode_mk; |
|-----------|--------------------------------|--------------|
| nama      | nama_mk                        |              |
| Ratih     | Basis Data                     |              |
| Rudi      | Algoritma dan Pemrograman      |              |
| Putri     | Algoritma dan Pemrograman      |              |
| Fakhriyah | Pancasila                      |              |
| Fakhriyah | Pancasila                      |              |

#### 7.2.2 Mengenal Operator RIGHT OUTER JOIN

Berbeda dengan Operator INNER JOIN, Operator RIGHT OUTER JOIN digunakan untuk menggabungkan dua tabel dengan menampilkan seluruh data pada tabel yang ada di **sebelah kanan Operator RIGHT OUTER JOIN**. Sebagai contoh, kita akan menggabungkan data dari dua tabel pada bagian sebelumnya untuk menampilkan data nim dan nama mata\_kuliah dengan **menampilkan seluruh data pada Tabel mata\_kuliah**.

Contoh:

SELECT a.nim, b.nama\_mk FROM ambil\_mk a RIGHT OUTER JOIN mata\_kuliah b ON a.kode\_mk = b.kode\_mk;

Hasil dari query di atas:

| -> ON a.kod  | e_mk = b.kode_mk;                   |
|--------------|-------------------------------------|
| nim          | nama_mk                             |
| 138572311001 | Basis Data                          |
| 138624411001 | Algoritma dan Pemrograman           |
| 138572311002 | Algoritma dan Pemrograman           |
| NULL         | Pengantar Ilmu Komputer             |
| 138572311002 | Pancasila                           |
| 138572311001 | Pancasila                           |
| NULL         | Bahasa Indonesia                    |
| NULL         | Praktikum Basis Data                |
| NULL         | Praktikum Algoritma dan Pemrograman |

Sebagaimana dapat dilihat pada tabel di atas, query tersebut menggabungkan data dari Tabel ambil\_mk dan Tabel mata\_kuliah **dengan menampilkan seluruh data pada Tabel mata\_kuliah**. Pada tabel di atas, **data yang kosong pada Tabel ambil\_mk menghasilkan keluaran NULL.** 

## 7.2.3 Mengenal Operator LEFT OUTER JOIN

Perintah LEFT OUTER JOIN digunakan untuk menggabungkan dua tabel dan **menampilkan** semua data pada tabel yang ada di sebelah kiri Operator LEFT OUTER JOIN. Sebagai contoh, selain Tabel ambil\_mk dan Tabel mata\_kuliah, terdapat sebuah tabel yang berisi data dosen yang bernama Tabel dosen.

| nip                | nama      | alamat   | no_hp      |
|--------------------|-----------|----------|------------|
| 198305222013112002 | Ratih     | Malang   | 085474423  |
| 198407042016122001 | Fakhriyah | Jember   | 0824563672 |
| 198503042002101005 | Agus      | Malang   | 085467788  |
| 198608202009091003 | Rudi      | Sidoarjo | 084678769  |
| 198707262011072001 | Putri     | Sidoarjo | 085556777  |

Untuk menampilkan data nama dosen dan kode mata kuliah yang diampunya dan sudah diambil **dengan menampilkan semua data dosen**, kita dapat menggabungkan data Tabel dosen dan Tabel ambil\_mk dengan Operator LEFT OUTER JOIN.

Contoh:

SELECT a.nama, b.kode\_mk FROM dosen a LEFT OUTER JOIN ambil\_mk b ON a.nip = b.nip;

Hasil dari query di atas:

| -> FROM (<br>-> ON a.) | nip=b.nip;   | ER JOIN am | DII_MK D |
|------------------------|--------------|------------|----------|
| nama                   | kode_mk      |            |          |
| Ratih                  | 200500123001 |            |          |
| Fakhriyah              | 200500123004 |            |          |
| Fakhriyah              | 200500123004 |            |          |
| Agus                   | NULL         |            |          |
| Rudi                   | 200500123002 |            |          |
| Putri                  | 200500123002 |            |          |

### 7.2.4 Mengenal Perintah CROSS JOIN

Perintah join juga dapat digunakan untuk melakukan perkalian kartesian antara 2 tabel, yaitu dengan menggunakan Operator **CROSS JOIN**.

#### Contoh:

Untuk melakukan perkalian kartesian antara **field nama pada Tabel mahasiswa** dan **field nama\_mk pada Tabel mata\_kuliah**, kita dapat mengunakan Operator CROSS JOIN. Dengan demikian, setiap nama mahasiswa akan berpasangan dengan setiap nama mata kuliah yang ada.

SELECT a.nama, b.nama\_mk FROM mahasiswa a CROSS JOIN mata\_kuliah b;

| ++      | +                                     |
|---------|---------------------------------------|
| nama    | nama_mk                               |
| +       | Bacic Data                            |
| Aditua  | Pasis Data                            |
| Contiko | Pasis Data                            |
| Dina    | Basis Data                            |
| Nanda   | Basis Data                            |
| Kninna  | Algonitmo don Bomnograman             |
| Aditua  | Algonitma dan Pempegnaman             |
| Contiko | Algonitma dan Pempegnaman             |
| Dina    | Algonitma dan Pempegnaman             |
| Nanda   | Algonitma dan Pempegnaman             |
| Knicho  | Pengantan Ilmu Komputan               |
| Aditua  | Pengantan Ilmu Komputen               |
| Cantika | Pengantan Ilmu Komputen               |
| Dina    | Pengantan Ilmu Komputen               |
| Nanda   | Pengantan Timu Komputer               |
| Knieno  | Pengantar IImu Komputer               |
| Aditus  | Pancasila                             |
| Contiko | Pancasila                             |
| Dina    | Pancasila                             |
| Napda   | Pencesile                             |
| Knicho  | Pahasa Indonesia                      |
| Aditua  | Bahasa Indonesia                      |
| Contika | Bahasa Indonesia                      |
| Dina    | Pahasa Indonesia                      |
| Napda   | Pahasa Indonesia                      |
| Knicho  | Proktikum Bacic Data                  |
| Aditua  | Praktikum Pasis Data                  |
| Cantika | Praktikum Basis Data                  |
| Dina    | Praktikum Basis Data                  |
| Nanda   | Praktikum Basis Data                  |
| Knicho  | Praktikum Algonitma dan Pompagnaman   |
| Aditva  | Praktikum Algoritma dan Pempognaman   |
| Cantika | Praktikum Algoritma dan Pempanaman    |
| Dina    | Praktikum Algoritma dan Pempograman   |
| Nanda   | Praktikum Algoritma dan Pemrograman   |
| +       | Tractical Aigoritina dan Pelinograman |

Pada CROSS JOIN, tidak diperlukan adanya foreign key pada kedua tabel sehingga klausa ON tidak dibutuhkan.

## 4.3 PRAKTIKUM

1. Pada praktikum ini, kita akan menggunakan basis data bernama "universitas" yang telah kita buat pada Modul 2 Objek basis Data dan Modul 4 Data Management Language (DML). Aktifkan basis data dengan menuliskan sintaks SQL berikut ini:

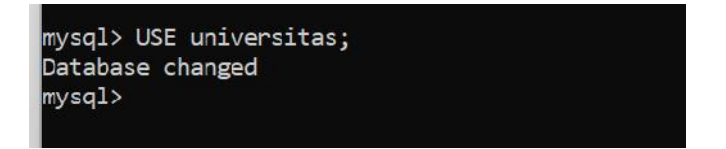

2. Tampilkan data-data di bawah ini dengan INNER JOIN, RIGHT OUTER JOIN, LEFT OUTER JOIN, dan CROSS JOIN.

- a. Data nama mahasiswa dan kode mata kuliah yang diambilnya.
- b. Data nama mahasiswa dan judul skripsi yang diambilnya.

c. Data nama mahasiswa dan kode mata kuliah yang diambilnya **dengan menampilkan semua nama** mahasiswa.

d. Data nim mahasiswa dan nama mata kuliah yang diambilnya **dengan menampilkan semua mata mata kuliah.** 

- e. Data nama dosen dan nama mata kuliah yang diampunya dan sudah diambil oleh mahasiswa.
- f. Data semua nama dosen yang dipasangakan dengan semua kode mata kuliah.

Buat laporan praktikum dalam format .pdf dan ikuti format penamaan file berikut:

<nama>\_<NIM>\_<kelas dalam huruf>\_Praktikum 1.pdf

Contoh: Ananda\_20040567001\_A\_Praktikum1.pdf

## MODUL 8

## SUBQUERY

### 8.1 Bahasan dan Tujuan

### 8.1.1 Bahasan

Membahas perintah-perintah subquery dalam proses pengambilan data dari tabel secara kompleks.

## 8.1.2 Tujuan

- 1. Mahasiswa mampu memahami keterhubungan entitas di dalam basis data.
- 2. Mahasiswa mampu mengimplementasikan perintah operasi subquery dan jenis-jenisnya dalam menyelesaikan kasus-kasus pengambilan data.

## 8.2 Dasar Teori

## 8.2.1 SUBQUERY

Subquery atau nested select adalah perintah **SELECT** yang berada di dalam perintah SQL yang lain (**SELECT**, **INSERT**, **UPDATE**, **DELETE**). Perintah *subquery* bermanfaat dalam penyederhanan *query* pada persoalan yang nilai-nilainya tidak diketahui.

Sintaks formal *subquery* yaitu:

```
SELECT A1, A2, ..., An
FROM r1, r2, r3, ...,rm
WHERE P
(SELECT A1, A2, ..., An
FROM r1, r2, r3, ..., rm
WHERE P)
```

Subquery dapat diklasifikasikan ke dalam tiga jenis yaitu:

## a. Scalar Subquery

*Scalar subquery* hanya mengembalikan hasil satu baris data. *Scalar subquery* dapat menggunakan operator baris tunggal =, >, >=, <, <=, atau <>. Apabila dianalogikan *scalar subquery* ditunjukkan oleh gambar di bawah ini.

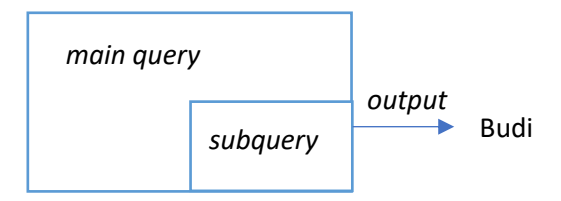

Masih menggunakan tabel-tabel pada basis data Universitas. Misalkan kita ingin mendapatkan data

mahasiswa yang jenis kelaminnya sama dengan nama "Krisna".

| mysql> SELECT * F                                                  | FROM mahas:                                                        | iswa;                                          |                                                                 |                               |
|--------------------------------------------------------------------|--------------------------------------------------------------------|------------------------------------------------|-----------------------------------------------------------------|-------------------------------|
| nim                                                                | nama                                                               | jenis_kelamin   al                             | amat                                                            |                               |
| <pre>+</pre>                                                       | Nanda  <br>Dipa  <br>Cantika  <br>Aditya  <br>Krisna  <br>.00 sec) | P   Si<br>L   Bl<br>P   Bl<br>P   Tu<br>P   Su | doarjo  <br>itar  <br>lungagung  <br>rabaya  <br>+              |                               |
| -> (SELECT<br>+                                                    | jenis_ke]<br>+                                                     | lamin FROM mahasi                              | swa WHERE na<br>-+                                              | ma = "Krisna<br>+<br>I        |
| 138572311001<br>  138624411001<br>  138624411002<br>  138752411001 | Nanda<br>  Cantika<br>  Aditya<br>  Krisna                         |                                                | Sidoarjo<br>  Sidoarjo<br>  Blitar<br>  Tulungagu<br>  Surabaya | +<br> <br> <br>ng  <br> <br>+ |
| 4 rows in set (                                                    | (0.01 sec)                                                         | )                                              |                                                                 |                               |

Berdasarkan *query* dan hasil luaran di atas langkah pertama yang dilakukan adalah mencari jenis kelamin mahasiswa dengan nama **"Krisna"** kemudian hasilnya yaitu **"P"** yang digunakan sebagai kata kunci dalam pencarian pada *query* utama.

#### b. Multiple-row

*Multiple-row subquery* mengembalikan lebih dari satu baris data. *Multiple-row subquery* ini dpaat menggunakan operator komparasi **IN**, **ANY**, **SOME**, atau **ALL**. *Multiple-row subquery* dianalogikan seperti gambar di bawah ini.

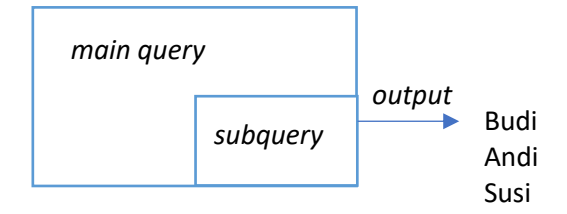

#### **Operator IN**

Operator IN memiliki makna **termasuk ke dalam member di dalam list**. Sebagai contoh kita ingin menampilkan data dosen yang mengajar mata kuliah.

| nysql> SELECT * FRO                                                                                          | M dosen;                                                                                                    |                                                                                                    |                                                                                                    |                                                                                                    |  |
|----------------------------------------------------------------------------------------------------|----------------------------------------------------------------------------------------------------|----------------------------------------------------------------------------------------------------|----------------------------------------------------------------------------------------------------|----------------------------------------------------------------------------------------------------|--|
| NIP                                                                                                    | Nama                                                                                                    | Alamat                                                                                                    | No_HP                                                                                                 | tanggal_lahir                                                                                                    |  |
| 19830522201311200<br>19840704201612200<br>19850304200210100<br>19860820200909100<br>19870726201107200        | 2   Ratih<br>1   Fakhriyah<br>5   Agus<br>3   Rudi<br>1   Putri                                              | Malang<br>Jember<br>Malang<br>Sidoarjo<br>Sidoarjo                                                                                      | 085474423<br>0824563672<br>085467788<br>084678769<br>085556777                                        | 1983-05-22<br>  1984-07-04<br>  1985-03-04<br>  1986-08-20<br>  1986-07-26                                         |  |
| 5 rows in set (0.01                                                                                          | sec)                                                                                                    |                                                                                                    |                                                                                                    |                                                                                                    |  |
| nysql> SELECT * F                                                                                            | FROM ambil_m                                                                                                 | (;<br>+-                                                                                                    |                                                                                                    | ++                                                                                                    |  |
| nim                                                                                                    | NIP                                                                                                    |                                                                                                    | kode_mk                                                                                               | nilai                                                                                                    |  |
| 138572311001<br>138572311002<br>138624411001<br>138624411002<br>138752411001<br>138572311001<br>138572311002 | 198305222013<br>198305222013<br>198305222013<br>198305222013<br>198305222013<br>198305222013<br>198407042010 | 3112002         3112002         3112002         3112002         3112002         3112002         3112001         3112002         5122001 | 20050012300<br>20050012300<br>20050012300<br>20050012300<br>20050012300<br>20050012300<br>20050012300 | 1   85.00  <br>1   70.00  <br>1   80.00  <br>1   83.00  <br>1   80.00  <br>1   80.00  <br>2   70.00  <br>2   85.00 |  |
| 7 rows in set (0)                                                                                            | .01 sec)                                                                                                    | +-                                                                                                    |                                                                                                    | ++                                                                                                    |  |
| mysql> SELECT NIP, Nama FROM dosen WHERE<br>-> NIP IN (SELECT NIP from ambil_mk);                            |                                                                                                    |                                                                                                    |                                                                                                    |                                                                                                    |  |

| -> NIP IN (SELECT                          | NIP from ambil_mk);    |
|--------------------------------------------|------------------------|
| -<br>  NIP                                 | Nama                   |
| 198305222013112002<br>  198407042016122001 | Ratih  <br>  Fakhriyah |
| 2 rows in set (0.01 set                    | ec)                    |

Berdasarkan contoh di atas dapat diperhatikan bahwa data dosen yang ditampilkan adalah data dosen yang termasuk di dalam *list* dosen di tabel ambil\_mk.

### **Operator ANY/SOME**

Operator ANY/SOME mempunyai makna membandingkan suatu nilai dengan setiap nilai yang dikembalikan oleh *subquery*.

Operator = ANY ekuivalen dengan IN. Operator < ANY ekuivalen dengan MAX (kurang dari maks). Operator > ANY ekuivalen dengan MIN (lebih dari min).

Sebagai contoh kita ingin mendapatkan data mata kuliah yang memiliki sks lebih besar dari sembarang sks mata kuliah di semester 1.

| IYSQI> SELECI *                                                              | FROM mata_kuliah;                                                                                                    |                        |       |                               |
|------------------------------------------------------------------------------|----------------------------------------------------------------------------------------------------|------------------------|-------|-------------------------------|
| kode_mk                                                                      | nama_mk                                                                                                    | ļ                      | sks   | semester                      |
| 200500123001                                                                 | Basis Data                                                                                                    | ·                      | 3     | 2                             |
| 200500123002                                                                 | Algoritma dan Pemrograman                                                                                                | I                      | 3     | 3                             |
| 200500123003                                                                 | Pengantar Ilmu Komputer                                                                                                  |                        | 3     | 2                             |
| 200500123004                                                                 | Pancasila                                                                                                    | !                      | 2     | 3                             |
| 200500123005                                                                 | Bahasa Indonesia                                                                                                    |                        | 2     | 1                             |
| 200500123006                                                                 | Praktikum Basis Data                                                                                                    |                        | 1     | 2                             |
| 200500123007                                                                 | Praktikum Algoritma dan Pemrog                                                                                           | graman                 | 1     |                               |
| 200500123008                                                                 | Skripsi                                                                                                    | I                      | D     | /                             |
| -> WHERE sk<br>-> (SELECT                                                    | s > ANY<br>sks FROM mata_kuliah WHERE se<br>'                                                                            | emester                | = 1); |                               |
| kode_mk                                                                      | -<br>  nama_mk                                                                                                    | sks                    | seme  | ster                          |
| 200500123001                                                                 | +                                                                                                    | +<br>I 5               | +<br> | 2                             |
| 200500422002                                                                 | Basis Data                                                                                                    | >                      |       | <u> </u>                      |
| 200500123002                                                                 | Basis Data<br>  Algoritma dan Pemrograman                                                                                |                        | i _   | 3                             |
| 200500123002                                                                 | Basis Data<br>  Algoritma dan Pemrograman<br>  Pengantar Ilmu Komputer                                                   | 3                      |       | 3   2                         |
| 200500123002<br>200500123003<br>200500123004                                 | Basis Data<br>  Algoritma dan Pemrograman<br>  Pengantar Ilmu Komputer<br>  Pancasila                                    | 3<br>  3<br>  2        |       | 3  <br>2  <br>3               |
| 200500123002<br>200500123003<br>200500123004<br>200500123005                 | Basis Data<br>  Algoritma dan Pemrograman<br>  Pengantar Ilmu Komputer<br>  Pancasila<br>  Bahasa Indonesia              | 3<br>3<br>2<br>2       |       | 2  <br>2  <br>3  <br>1        |
| 200500123002<br>200500123003<br>200500123004<br>200500123005<br>200500123005 | Basis Data<br>  Algoritma dan Pemrograman<br>  Pengantar Ilmu Komputer<br>  Pancasila<br>  Bahasa Indonesia<br>  Skripsi | 3<br>  3<br>  2<br>  2 |       | 2  <br>2  <br>3  <br>1  <br>7 |

Berdasarkan contoh di atas dapat kita pahami bahwa, data yang akan ditampilkan adalah data mata kuliah yang besaran sks nya **lebih dari nilai minimal** sks yang ada selama semester 1.

#### **Operator ALL**

Operator ALL memiliki arti membandingkan suatu nilai dengan semua nilai yang dikembalikan oleh *subquery*. Misalkan kita ingin menampilkan data mata kuliah yang memiliki sks lebih besar dari semua mata kuliah di semester 2.

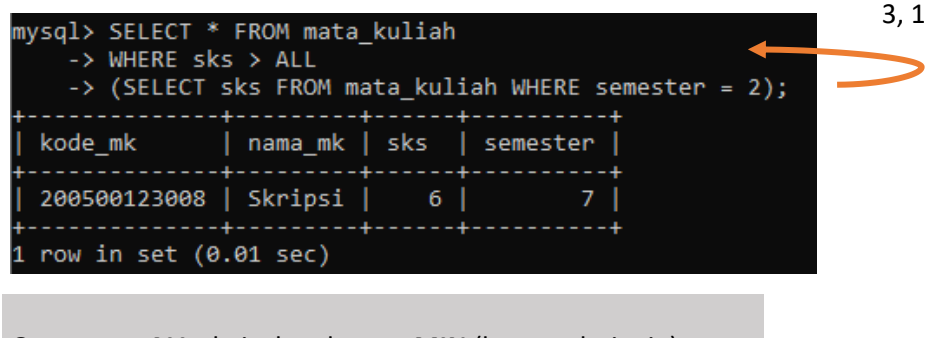

Operator < ALL ekuivalen dengan MIN (kurang dari min). Operator > ALL ekuivalen dengan MAX (lebih dari maks).

#### c. Multiple-Column

Multiple-column subquery mengembalikan lebih dari satu baris dan satu kolom data. Jenis subquery

ini dapat diimplementasikan di dalam klausa WHERE, HAVING, atau FROM. Analogi dari subquery ini

ditunjukkan oleh gambar di bawah ini.

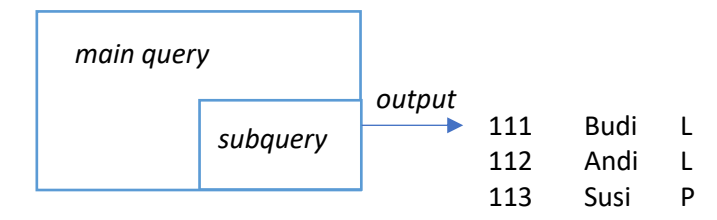

*Multiple-column subquery* juga dapat menggunakan operator komparasi **IN, ANY/SOME,** atau **ALL**. Pada *query* ini, nilai atau hasil luaran *subquery* dalam bentuk kolom ganda yang akan dikomparasikan dengan *query* utama.

Sebagai contoh kita ingin menampilkan data mata kuliah yang semester dan sksnya sesuai dengan semester dan sks mata kuliah dengan kode "200500123001".

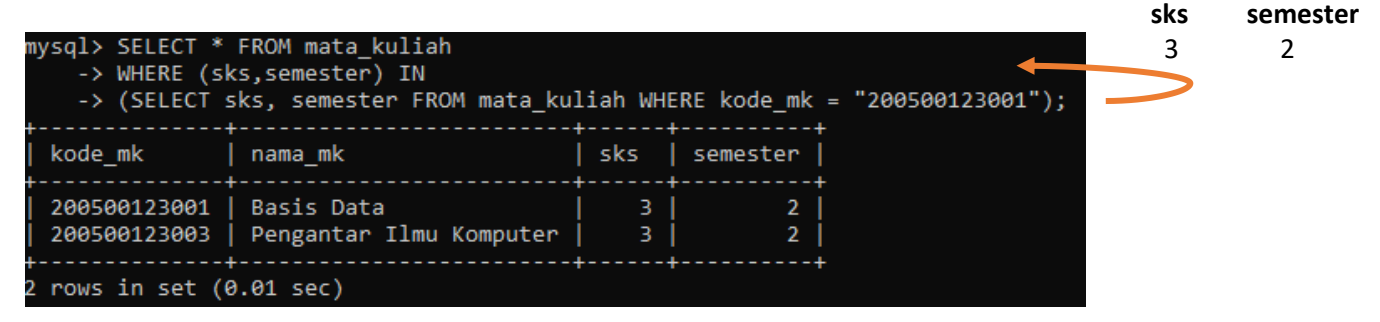

## d. Operator EXISTS dan NOT EXISTS

Operator **EXISTS** dan **NOT EXISTS** digunakan untuk memeriksa apakah *subquery* mengembalikan hasil atau tidak. Sebagai contoh, *query* di bawah ini akan mendapatkan data mata kuliah yang diambil oleh mahasiswa.

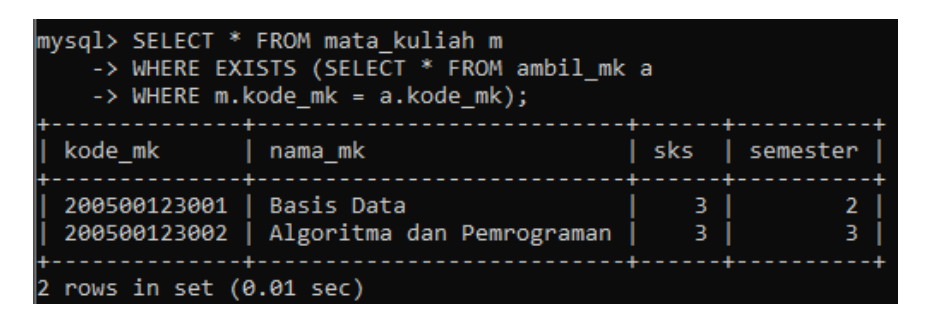

Sedangkan pernyataan query di bawah ini akan menampilkan data mata kuliah yang tidak diambil oleh mahasiswa.

| mysql> SELECT * FROM mata_kuliah m<br>-> WHERE NOT EXISTS (SELECT * FROM ambil_mk a<br>-> WHERE m.kode_mk = a.kode_mk);                                                                                                    |                            |                                      |
|----------------------------------------------------------------------------------------------------|----------------------------|--------------------------------------|
| kode_mk   nama_mk                                                                                                    | sks                        | semester                             |
| 200500123003   Pengantar Ilmu Komputer<br>  200500123004   Pancasila<br>  200500123005   Bahasa Indonesia<br>  200500123006   Praktikum Basis Data<br>  200500123007   Praktikum Algoritma dan Pemrograman<br>  200500123008   Skripsi | 3<br>2<br>2<br>1<br>1<br>6 | 2  <br>3  <br>1  <br>2  <br>1  <br>7 |
| 5 rows in set (0.00 sec)                                                                                                    |                            |                                      |

## e. SUBQUERY dan Fungsi AGREGAT

Perintah-perintah *subquery* juga dapat melibatkan fungsi-fungsi agregat. Sebagai contoh kita ingin mendapatkan data mata kuliah yang memiliki sks sama dengan sks terkecil.

| mysql> SELECT *<br>-> (SELECT M | FROM mata_kuliah WHERE sks =<br>MIN(sks) FROM mata_kuliah); |        |          |
|---------------------------------|-------------------------------------------------------------|--------|----------|
| kode_mk                         | nama_mk                                                     | sks    | semester |
| 200500123006<br>200500123007    | Praktikum Basis Data<br>Praktikum Algoritma dan Pemrograman | 1<br>1 | 2  <br>1 |
| 2 rows in set (0                | ).03 sec)                                                   |        | +        |

## f. SUBQUEY dan JOIN

Pada beberapa kasus sederhana, fungsionalitas *subquery* dengan *join* dapat dipertukarkan. Dimana keduanya dapat digunakan untuk menyelesaikan persoalan yang sama. Sebagai contoh, misalkan kita ingin mendapatkan kode dosen dan nama dosen yang tidak mengajar mata kuliah.

## Pendekatan subquery:

| mysql> SELECT NIP, nama<br>-> (SELECT NIP FRO                                  | a FROM dosen WHERE NIP NOT IN<br>M ambil_mk); |
|--------------------------------------------------------------------------------|-----------------------------------------------|
| NIP                                                                            | nama                                          |
| 198503042002101005  <br>  198608202009091003  <br>  198707262011072001  <br>++ | Agus  <br>Rudi  <br>Putri                     |
| 3 rows in set (0.03 see                                                        | c)                                            |

#### Pendekatan join:

| mysql> SELECT d.NIP, r<br>-> ON d.NIP = a.NI                   | nama FROM dosen d<br>IP WHERE a.NIP IS | LEFT OUTER (<br>NULL; | JOIN ambil_mk a |
|----------------------------------------------------------------|----------------------------------------|-----------------------|-----------------|
| NIP                                                            | +<br>nama  <br>+                       |                       |                 |
| 198503042002101005<br>198608202009091003<br>198707262011072001 | Agus  <br>Rudi  <br>Putri              |                       |                 |
| 3 rows in set (0.01 se                                         | ec)                                    |                       |                 |

## 8.3 TUGAS PRAKTIKUM

- 1. Tampilkan data mahasiswa yang alamatnya sama dengan mahasiswa dengan nama "Dipa". Data yang ditampilkan tidak termasuk data mahasiswa tersebut.
- 2. Tampilkan nim, nama, dan alamat mahasiswa yang tempat tinggalnya sama dengan dosen yang mengajar matakuliah dengan semester lebih kecil dari sembarang semester.

# MODUL 9

# SQL View & Trigger

# 6.1 Bahasan dan Tujuan

## 6.1.1 Bahasan

Membahas implementasi View sebagai tabel virtual dan Trigger sebagai kumpulan kode SQL yang berjalan secara otomatis untuk mengeksekusi perintah INSERT, UPDATE, DELETE.

# 6.1.2 Tujuan

- Memahami konsep dasar view di dalam basis data
- Memahami implementasi view, termasuk algoritma dan jenis-jenisnya yang tersedia
- Mampu menyelesaikan kasus-kasus pengambilan data dengan menggunakan pendekatan view
- Memahami konsep dasar trigger di dalam basis data.
- Memahami implementasi trigger sebagai bentuk respon atas suatu kejadian.
- Mampu menyelesaikan kasus-kasus manipulasi data yang kompleks dengan
- memanfaatkan trigger.

# 6.2 Dasar Teori VIEW

VIEW adalah perintah untuk membuat table virtual yang menyimpan kode SQL. Dengan view kita bisa membuat kode SQL yang komplek dikemas menjadi satu table sederhana. View akan menyimpan kode SQL yang komplek tadi menjadi single table virtual yang lebih mudah untuk digunakan. Pada modul ini gunakan database ViewdanTrigger.

Sintaks VIEW sebagai berikut:

CREATE VIEW <nama view> AS Kode SQL

Contoh:

CREATE VIEW pengampu\_matkul AS Kode SQL

Saat kita mengeksekusi CREATE VIEW maka akan terbentuk table virtual yang menyimpan kode SQL.

Contoh, membuat kode SQL yang menghubungkan tabel dosen dan tabel mata\_kuliah secara INNER JOIN dan menyimpannya ke view.

| mysql> SELECT<br>Mata_Kuliah | Mata_Kuliah.nama_dos<br>.nama_dosen= dosen.nam | en, Nam<br>ma_dose | a_mk, sks,<br>n; #NIM | total_ja | m_kerja | FROM Mata | a_Kuliah | INNER | JOIN | dosen | ON |
|------------------------------|------------------------------------------------|--------------------|-----------------------|----------|---------|-----------|----------|-------|------|-------|----|
| nama_dosen                   | Nama_mk                                        | sks                | total_jam             | _kerja   |         |           |          |       |      |       |    |
| Anggi                        | Pancasila                                      | +<br>  1           | +<br>  7              | +        |         |           |          |       |      |       |    |
| Benny                        | Bahasa Arab I                                  | 1                  | 6                     | Í        |         |           |          |       |      |       |    |
| Cherill                      | Calculus                                       | 3                  | 7                     | Í        |         |           |          |       |      |       |    |
| Davi                         | Kewarganegaraan                                | 2                  | 5                     | j        |         |           |          |       |      |       |    |
| Ega                          | Teosofi                                        | 3                  | 6                     | Í        |         |           |          |       |      |       |    |
| Fachri                       | Digital Electronic                             | 3                  | 5                     | Í        |         |           |          |       |      |       |    |
| Gaga                         | Bahasa Inggris I                               | 2                  | 2                     | Í        |         |           |          |       |      |       |    |
| 7 rows in set                | (0.00 sec)                                     | +                  | +                     | +        |         |           |          |       |      |       |    |

Dengan view kita bisa membuat table virtual yang menyimpan query join di atas

| mysql> CREATE<br>-> SELECT<br>Mata_Kuliah.<br>Query OK, 0 ro<br>mysgl> Select | VIEW pengampu_matkul<br>Mata_Kuliah.nama_dos<br>nama_dosen= dosen.nam<br>wws affected (0.26 se<br>* EROM pengampu matk | AS<br>en, Nama<br>ma_dosei<br>c)<br>ul :#NTM | a_mk, sks, tota<br>n;#NIM<br>M | l_jam_kerja FROM | ∣Mata_Kuliah | INNER J | OIN dosen | ON |
|-------------------------------------------------------------------------------|----------------------------------------------------------------------------------------------------|----------------------------------------------|--------------------------------|------------------|--------------|---------|-----------|----|
|                                                                               |                                                                                                    | . ,                                          |                                |                  |              |         |           |    |
| nama_dosen                                                                    | Nama_mk                                                                                                    | sks                                          | total_jam_ker                  | +<br>ja          |              |         |           |    |
| ++<br>  Anggi                                                                 | Pancasila                                                                                                    | 1                                            | +<br>  7                       | +                |              |         |           |    |
| Benny                                                                         | Bahasa Arab I                                                                                                    | 1                                            | 6                              | i i              |              |         |           |    |
| Cherill                                                                       | Calculus                                                                                                    | 3                                            | 7                              |                  |              |         |           |    |
| Davi                                                                          | Kewarganegaraan                                                                                                    | 2                                            | 5                              |                  |              |         |           |    |
| Ega                                                                           | Teosofi                                                                                                    | 3                                            | 6                              | i                |              |         |           |    |
| Fachri                                                                        | Digital Electronic                                                                                                    | 3                                            | 5                              | i i              |              |         |           |    |
| Gaga                                                                          | Bahasa Inggris I                                                                                                    | 2                                            | 2                              | İ                |              |         |           |    |
| ++<br>7 rows in set                                                           | (0.00 sec)                                                                                                    | +                                            | +                              | +                |              |         |           |    |

Fungsi lain setelah membuat view, misalkan ingin query nama dosen yang mengampu mata

kuliah Teosofi

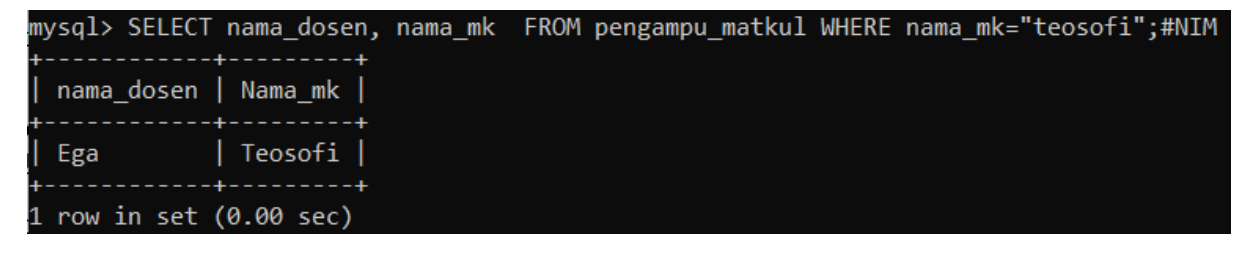

Untuk menghapus VIEW menggunakan sintaks sebagai berikut:

DROP VIEW <nama\_view>;

```
mysql> DROP VIEW pengampu_matkul;#NIM
Query OK, 0 rows affected (0.13 sec)
```

6.3 Dasar teori Trigger

TRIGGER adalah kumpulan kode SQL yang berjalan secara otomatis untuk mengeksekusi perintah INSERT, UPDATE, DELETE.

Biasanya TRIGGER akan dijalankan sebelum atau sesudah proses INSERT, UPDATE, DELETE (Perintah DML)

Sintaks TRIGGER sebagai berikut:

**DELIMITER \$\$** 

CREATE TRIGGER nama\_trigger

{BEFORE | AFTER } {INSERT | UPDATE | DELETE }

ON nama\_table

FOR EACH ROW

BEGIN

KODE SQL

END\$\$

## DELIMITER;

Untuk memulai menggunakan TRIGGER kita gunakan CREATE TRIGGER dilanjutkan nama TRIGGER yang ingin dibuat {BEFORE | AFTER} adalah waktu TRIGGER akan dijalankan, apakah sebelum atau sesudah database dimodifikasi oleh perintah DML {INSERT | UPDATE | DELETE} adalah perintah DML yang mengaktifkan TRIGGER,penggunaan detail waktu TRIGGER akan dijelaskan pada tabel berikut:

| No | Waktu TRIGGER | Keterangan TRIGGER                                             |
|----|---------------|----------------------------------------------------------------|
| 1  | BEFORE INSERT | TRIGGER dijalankan                                             |
|    |               | sebelum record                                                 |
|    |               | dimasukkan ke database                                         |
| 2  | AFTER INSERT  | TRIGGER dijalankan<br>sesudah record dimasukkan<br>ke database |
| 3  | BEFORE UPDATE | TRIGGER dijalankan<br>sebelum record dirubah di<br>database    |
| 4  | AFTER UPDATE  | TRIGGER dijalankan                                             |

|   |               | sesudah record dirubah<br>database                          |
|---|---------------|-------------------------------------------------------------|
| 5 | BEFORE DELETE | TRIGGER dijalankan<br>sebelum record dihapus di<br>database |
| 6 | AFTER DELETE  | TRIGGER dijalankan<br>sesudah record dihapus di<br>database |

ON mendefinisikan table yang mengaktifkan TRIGGER

BEGIN END adalah pernyataan yang membungkus kode TRIGGER

Pastikan diawal gunakan DELIMITER \$\$ dan diakhir dikembalikan ke DELIMITER.

Contoh kasus menggunakan database ViewdanTrigger dan tabel mata\_kuliah.

Table mata\_kuliah -> menyimpan data mata kuliah

Table log\_ mata\_kuliah -> menyimpan perubahan data mata kuliah

Jadi setiap ada perubahan data (UPDATE) nama mata kuliah pada tabel mata\_kuliah maka akan disimpan di table log\_ mata\_kuliah tentang histori perubahan data tersebut. Dengan adanya log perubahan data mata\_kuliah maka akan memudahkan dalam melihat histori data mata\_kuliah yang pernah berubah dalam sistem.

Membuat tabel log\_ mata\_kuliah

mysql> create table log\_Mata\_Kuliah (id\_log INT (10) AUTO\_INCREMENT, Kode\_mk varchar (12),Nama\_mk\_lama c har(25), Nama\_mk\_baru char(25), waktu DATE,PRIMARY KEY(id\_log));#NIM Query OK, 0 rows affected, 1 warning (0.81 sec)

Membuat TRIGGER, sintak trigger ini menyimpan data perubahan nama mata kuliah sebelum perintah UPDATE dijalankan

| mysql>  | DELIMITER \$\$                    |
|---------|-----------------------------------|
| mysql>  | CREATE TRIGGER update_nama_matkul |
| ->      | BEFORE UPDATE                     |
| ->      | ON mata_kuliah                    |
| ->      | FOR EACH ROW                      |
| ->      | BEGIN                             |
| ->      | INSERT INTO log_Mata_Kuliah       |
| ->      | set Kode_mk = OLD.Kode_mk,        |
| ->      | Nama_mk_lama=old.Nama_mk,         |
| ->      | Nama_mk_baru=new.Nama_mk,         |
| ->      | waktu = NOW();                    |
| ->      | END\$\$                           |
| Query ( | DK, 0 rows affected (0.65 sec)    |

Tips: untuk menampilkan mysql> gunakan "DELIMITER ;" pada akhir perintah.

Keyword OLD digunakan untuk mengambil data kolom di table yang lama sedangkan keyword NEW digunakan untuk mengambil data kolom di table yang baru.

Tabel sebelum diupdate:

| mysql> SELECT * FROM mata_kuliah;#NIM |                    |     |          |            |  |  |
|---------------------------------------|--------------------|-----|----------|------------|--|--|
| Kode_mk                               | Nama_mk            | sks | semester | nama_dosen |  |  |
| MKP1011                               | Calculus           | 3   | 3        | Cherill    |  |  |
| MKP1213                               | Kewarganegaraan    | 2   | 5        | Davi       |  |  |
| MKP6789                               | Bahasa Arab I      | 1   | 3        | Benny      |  |  |
| MKU1415                               | Teosofi            | 3   | 5        | Ega        |  |  |
| MKU2345                               | Pancasila          | 1   | 3        | Anggi      |  |  |
| MKW1617                               | Digital Electronic | 3   | 5        | Fachri     |  |  |
| MKW1819                               | bahasa inggris 1   | 2   | 5        | Gaga       |  |  |
| +                                     | +                  | +   | +        | ++         |  |  |
| 7 rows in set (0.00 sec)              |                    |     |          |            |  |  |

Sekarang kita akan coba update nama matakuliah dengan kode mk MKW1819. Sebelum diupdate nama mata kuliah dengan kode mk MKW1819 adalah "bahasa inggris 1" sekarang akan diganti menjadi "bahasa indonesia"

| mysql> UPDATE mata                  | _kuliah                           |  |  |  |
|-------------------------------------|-----------------------------------|--|--|--|
| -> SET Nama_mk                      | <pre>c = 'bahasa indonesia'</pre> |  |  |  |
| -> WHERE Kode_                      | _mk = 'MKW1819';                  |  |  |  |
| ->                                  |                                   |  |  |  |
| -> DELIMITER ;                      | #NIM                              |  |  |  |
| Query OK, 1 row affected (0.99 sec) |                                   |  |  |  |
| Rows matched: 1 (                   | Changed: 1 Warnings: 0            |  |  |  |

Sekarang coba lakukan perintah SELECT untuk melihat table log\_mata\_kuliah

| mysql> SELECT * FROM log_mata_kuliah;#NIM |                     |            |  |  |  |  |
|-------------------------------------------|---------------------|------------|--|--|--|--|
| id_log   Kode_mk   Nama_mk_lama           | -<br>  Nama_mk_baru | waktu      |  |  |  |  |
| 1   MKW1819   bahasa inggris 1            | bahasa indonesia    | 2022-11-06 |  |  |  |  |
| 1 row in set (0.00 sec)                   | *                   | ++         |  |  |  |  |

Untuk menghapus trigger

```
mysql> DROP TRIGGER update_nama_matkul;
-> DELIMITER ;#NIM
Query OK, 0 rows affected (0.23 sec)
```

6.2.1.

Tugas:

- 1. Buatlah laporan praktikum untuk mendokumentasikan langkah-langkah praktikum Mulai dari pembuatan "SQL View & Trigger" pada modul yang telah dilakukan, Sertakan gambar dari masing-masing langkah, beserta penjelasan singkat.
- 2. Buatlah tabel mahasiswa pada database viewdantrigger:

| +<br>  Nim | Nama_mahasiswa | semester | nama_dosen |
|------------|----------------|----------|------------|
| 12345      | Hanzel         | 3        | Anggi      |
| 12346      | August         | 3        | Benny      |
| 12347      | Sea            | 5        | Cherill    |
| 12348      | Adam           | 5        | Davi       |
| 12349      | Elea           | 5        | Ega        |
| 123410     | Rafa           | 5        | Fachri     |
| 123411     | Kala           | 5        | Gaga       |

 Membuat view dari relasi antara tabel "dosen", "mahasiswa" dan"matakuliah" untuk menampilkan data mengajar dosen dari database viewdantrigger dengan nama "view\_mengajar". Tampilkan NIP, nama dosen, nama mahasiswa, nama mk dan semester

- 4. Membuat view dari relasi antara tabel "dosen", "mahasiswa" dan"matakuliah" untuk menampilkan data mengajar dosen dari database viewdantrigger dengan nama "view\_mengajar". Tampilkan NIP, nama dosen, nama mahasiswa, nama mk dan semester.
- 5. Tampilkan view yang ada di database aktif!
- 6. Buatlah tabel log mahasiswa! Gunakan nim sebagai primary key, cukup membuat nim, nama mahasiswa dan waktu.
- 7. Membuat trigger dengan nama "update nama mahasiswa".
- 8. Ubah nim 12347 dengan nama "Sea Hutama"
- 9. Ubah nim 12311 dengan nama "Aska Kala"
- 10. Tampilkan hasil log Mahasiswa!

Kumpulkan laporan dalam format PDF dengan penamaan file:

<nama>\_<NIM>\_<kelas dalam huruf>\_Praktikum 10.pdf

Contoh: Ananda\_20040567001\_A\_Praktikum6.pdf

# MODUL 10

# FUNGSI DAN STORED PROCEDURE

## 10.1 Bahasan dan Tujuan

## 10.1.1 Bahasan

Membahas tentang implementasi fungsi dan stored procedure pada MySQL

## 10.1.2 Tujuan

1. Mahasiswa mampu memahami dan mengimplementasikan fungsi dan stored procedure pada MySQL.

2. Mahasiswa mampu memahami dan mengimplementasikan ekspresi pada MySQL.

3. Mahasiswa mampu memahami dan mengimplementasikan looping dengan MySQL.

## 10.2 Dasar Teori

## 10.2.1 Fungsi pada MySQL

Fungsi SQL adalah sekumpulan query biasanya query yang detail dan panjang yang dibungkus menjadi satu dan disimpan dalam database dan kemudian apabila diperlukan hanya tinggal mengaksesnya tanpa mengetikan query detail.

Secara umum, ada beberapa faktor yang perlu diperhatikan pada saat membuat fungsi SQL, antara lain:

- 1. Nama fungsi
- 2. Nomor dan nama argument
- 3. Tipe data dari setiap argument
- 4. Tipe dari hasil fungsi
- 5. Fungsi action

Struktur umum dari fungsi SQL adalah sebagai berikut:

**CREATE FUNCTION** nama\_fungsi([arg] tipe\_data (ukuran\_data), [arg1] tipe\_data1 (ukuran\_data1), ...)

**RETURNS** tipe\_data\_hasil (ukuran\_data)

# DETERMINISTIC

**RETURN** badan fungsi (diakhiri tanda ";")

Berikut ini adalah contoh sederhana dari fungsi SQL dengan 1 argumen:

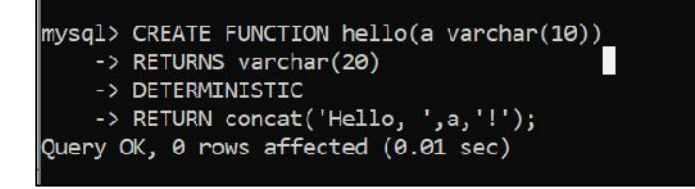

Untuk memanggil fungsi yang sudah dibuat, dapat digunakan perintah SELECT. Contohnya:

# SELECT hello('Narendra');

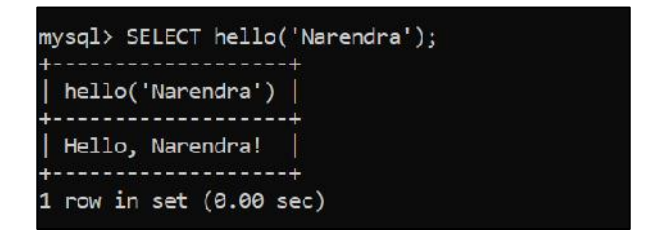

Contoh fungsi SQL yang menggunakan 3 argumen adalah:

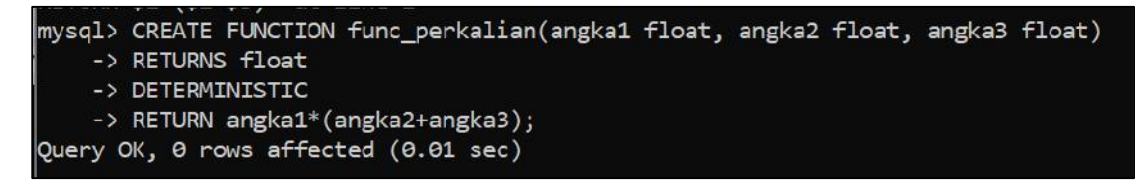

Untuk memanggil fungsi func\_perkalian, dapat digunakan perintah SELECT, contohnya:

SELECT func\_perkalian(5, 2, 10) AS Hasil;

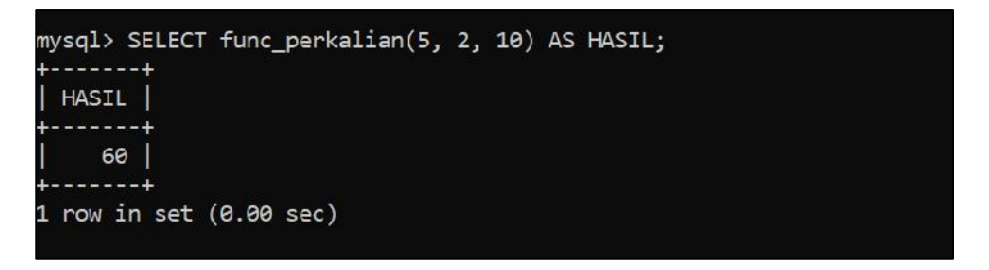

Untuk menghapus fungsi, kita dapat menggunakan keyword **DROP FUNCTION**. Contohnya:

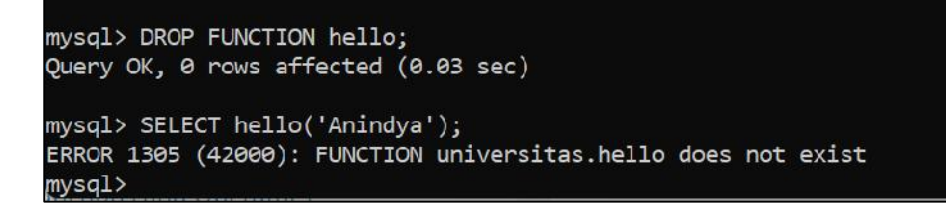

## 10.2.2 Stored Procedure pada MySQL

Berikut struktur pembuatan stored procedure pada MySQL.

## 1. Pembuatan stored procedure:

Delimiter //

CREATE PROCEDURE nama\_stored\_procedure ([arg1 tipe\_data1(ukuran\_data1), ...])

BEGIN

Badan stored procedure (diakhiri dengan tanda ';')

END //

Di bawah ini adalah contoh stored procedure dengan 1 argumen:

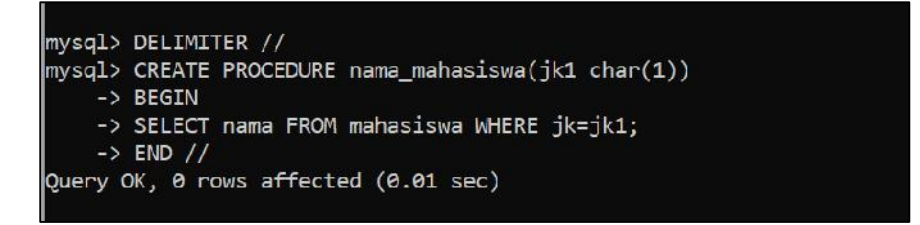

Untuk memanggil stored procedure, dapat digunakan keyword CALL. Contohnya:

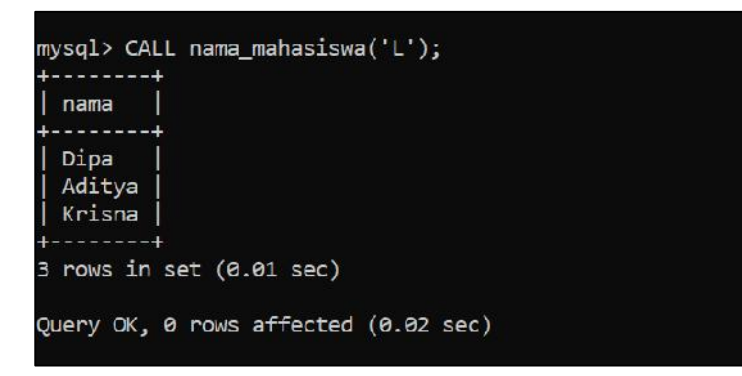

# 2. Menghapus Stored Procedure

Untuk menghapus stored procedure, dapat digunakan perintah berikut ini:

DROP PROCEDURE nama\_stored\_procedure;
Contoh :

```
mysql> DROP PROCEDURE nama_mahasiswa;
Query OK, 0 rows affected (0.01 sec)
mysql> CALL nama_mahasiswa('L');
ERROR 1305 (42000): PROCEDURE universitas.nama_mahasiswa does not exist
```

## 6.2.3 Ekspresi pada Fungsi MySQL

MySQL juga mengenal ekspresi untuk melakukan seleksi kondisi atau yang biasa dikenal dengan perintah IF THEN ELSE. Berikut ini adalah contoh penggunaan ekspresi untuk menghitung harga total fotokopi berdasarkan jumlah lembarannya:

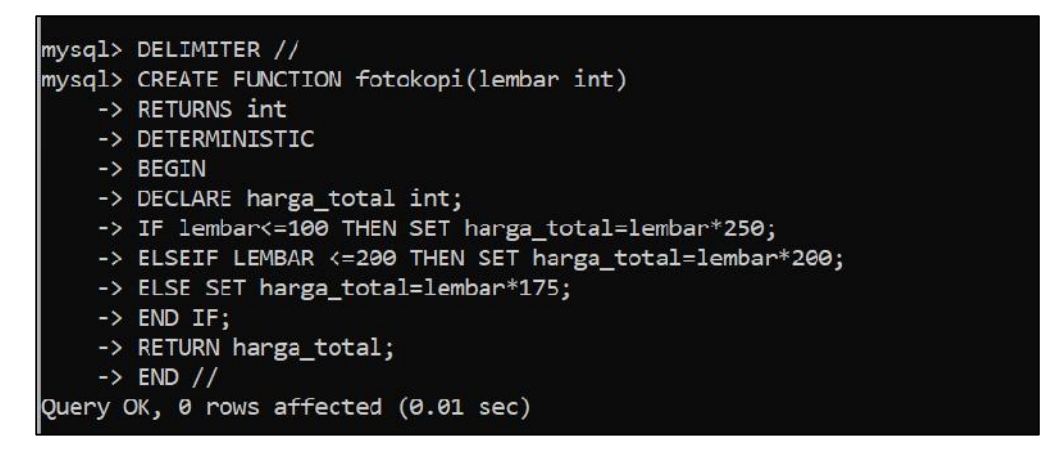

## 6.2.4 Looping pada fungsi MySQL

MySQL juga mengenal perintah untuk melakukan perulangan, yaitu LOOP. Berikut ini adalah contoh fungsi dengan perulangan dalam bahasa MySQL untuk menghitung hasil dari operasi faktorial:

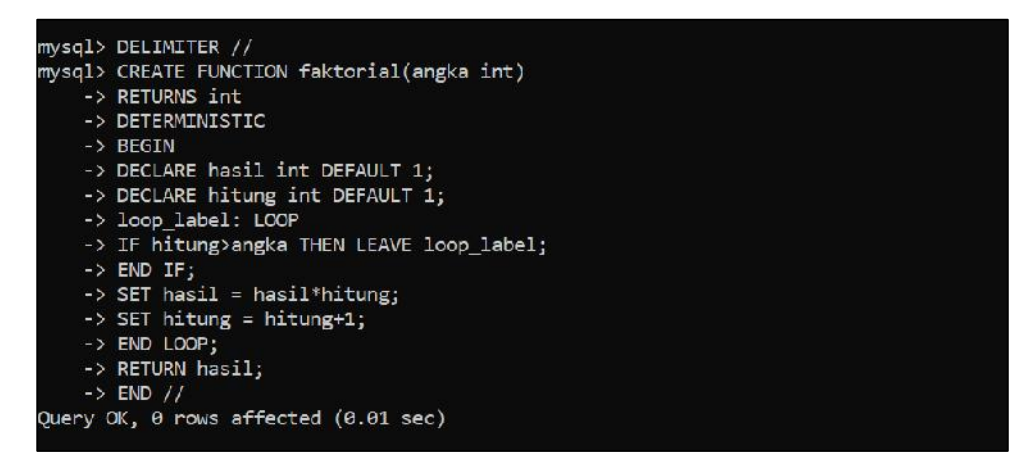

## 6.3 Tugas

1. Buatlah sebuah stored procedure MySQL untuk menampilkan data nama mata kuliah dengan kode mata kuliah tertentu!

2. Buatlah sebuah fungsi MySQL untuk menghitung luas segitiga!

3. Buatlah sebuah fungsi MySQL untuk menghitung tarif listrik dengan ketentuan sebagai berikut:

Penggunaan listrik <100 kWh, tarifnya Rp2000,00 / kWh

Penggunaan listrik >100 kWh, tarifnya Rp1000,00/kWh

Dokumentasikan langkah-langkah praktikum dan hasil tugas yang Anda buat dalam sebuah laporan. Kumpulkan laporan dalam format PDF dengan penamaan file:

<nama>\_<NIM>\_<kelas dalam huruf>\_Praktikum10.pdf

Contoh: Ananda\_20040567001\_A\_Praktikum10.pdf